| ユニテック・ジャパン株式会社 |  |
|----------------|--|
|----------------|--|

V1.0

# HT660 利用の手引き

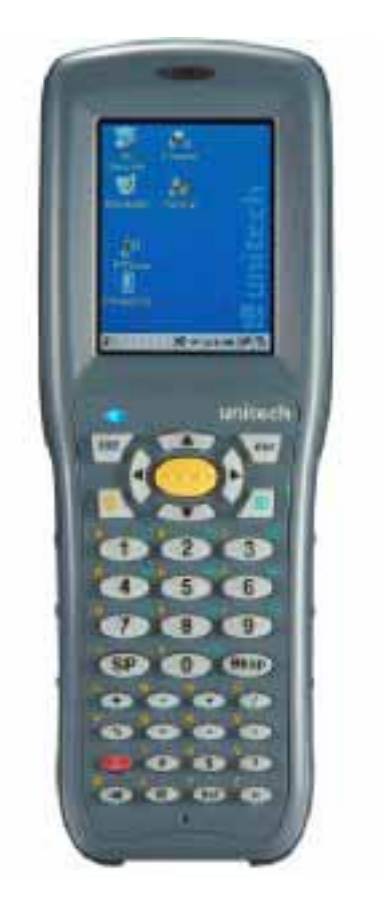

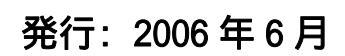

| ユニテック・ジャパン株式会社 | HT660 | 利用の手引き | V1.0 | Page 2 of 92 |
|----------------|-------|--------|------|--------------|
|                |       |        |      |              |

# 目 次

| 第1章  | 概要                              | 4  |
|------|---------------------------------|----|
| 第2章  | Unitech のアプリケーション               | 5  |
| 2.1  | Bootmode(ブートモード)                | 5  |
| 2.2  | I/O Card Control(I/O カードコントロール) | 7  |
| 2.3  | RegFuncKey(ファンクションキー登録)         | 9  |
| 2.4  | Registry Backup(レジストリバックアップ)    | 11 |
| 2.5  | Scanner Settings (スキャナ設定)       | 12 |
| 2.6  | Virtual Keys(バーチャルキー)           | 28 |
| 2.7  | Func 9 (システム情報)                 | 29 |
| 2.8  | GetVK                           | 30 |
| 2.9  | Scan2Key                        | 31 |
| 2.10 | Uniping                         | 32 |
| 2.11 | PCLink                          | 36 |
| 第3章  | "Windows"の下のツールとアプリケーション        | 38 |
| 3.1  | ActiveNet                       | 38 |
| 3.2  | Calibration(画面補正)               | 41 |
| 3.3  | Net                             | 42 |
| 3.4  | Screen Rotation(スクリーンの回転)       | 44 |
| 3.5  | Taskman(タスクマネージャ)               | 46 |
| 3.6  | wceload                         | 47 |
| 第4章  | コントロールパネル                       | 48 |
| 4.1  | Backlight(バックライト)               | 49 |
| 4.2  | CPU Speed(CPUスピード)              | 51 |
| 4.3  | 日付/時刻                           | 52 |
| 4.4  | 画面                              | 53 |
| 4.5  | 入力パネル                           | 55 |
| 4.6  | キーボード                           | 57 |
| 4.7  | ネットワークとダイアルアップ接続                | 59 |
| 4.8  | 所有者情報                           | 60 |
| 4.9  | パスワード                           | 62 |
| 4.10 | PC との接続                         | 63 |

| 4.11       パワーマネージメント       65         4.12       地域       67         4.13       アブリケーションの削除       70         4.14       記憶域マネージャ       71         4.15       スタイラス       74         4.16       システム       75         4.17       ボリューム & サウンド       77         第5章       使用可能なファンクションキー       80         5.1       Func + Esc       80         5.2       Func + 上矢印キー       81         5.3       Func + 6       81         5.4       Func + 7       82         5.5       Func + 8       82         5.6       Func + 9       83         第6章       PRISM ドライバ、bluetooth と GPRS       84         6.1       Microsoft PRISM ドライバ       84         6.2       Bluetooth Manager (マネージャ)       87         第7章       WiFi ツール       89         7.1       概要 & インストール       89         7.3       Signal Strength Tool (信号強度ツール)の操作       90         7.4       RF Power(出力) ツールの操作       91 | ユニテッ | ク・ジャパン株式会社 HT660 利用の手引き V        | /1.0 | Page 3 of 92 |
|----------------------------------------------------------------------------------------------------|------|----------------------------------|------|--------------|
| 4.12       地域       67         4.13       アプリケーションの削除       70         4.14       記憶域マネージャ       71         4.15       スタイラス       74         4.16       システム       75         4.17       ボリューム&サウンド       77         第5章       使用可能なファンクションキー       80         5.1       Func + Esc       80         5.2       Func + 上矢印キー       81         5.3       Func + 6       81         5.4       Func + 7       82         5.5       Func + 8       82         5.6       Func + 9       83         第6章       PRISM ドライバ、bluetooth と GPRS       84         6.1       Microsoft PRISM ドライバ       84         6.2       Bluetooth Manager (マネージャ)       87         第7章       WiFi ツール       89         7.1       概要 & インストール       89         7.2       DHCP ツールの操作       89         7.3       Signal Strength Tool(信号強度ツール)の操作       90         7.4       RF Power(出力) ツールの操作       91    | 4.11 | パワーマネージメント                       |      | 65           |
| 4.13       アプリケーションの削除       70         4.14       記憶域マネージャ       71         4.15       スタイラス       74         4.16       システム       75         4.17       ボリューム&サウンド       77         第5章       使用可能なファンクションキー       80         5.1       Func + Esc       80         5.2       Func + 上矢印キー       81         5.3       Func + 6       81         5.4       Func + 7       82         5.5       Func + 8       82         5.6       Func + 9       83         第6章       PRISM ドライバ、bluetooth と GPRS       84         6.1       Microsoft PRISM ドライバ       84         6.2       Bluetooth Manager (マネージャ)       87         第7章       WiFi ツール       89         7.1       概要 & インストール       89         7.2       DHCP ツールの操作       89         7.3       Signal Strength Tool(信号強度ツール)の操作       90         7.4       RF Power(出力) ツールの操作       91                                   | 4.12 | 地域                               |      | 67           |
| 4.14       記憶域マネージャ       71         4.15       スタイラス       74         4.16       システム       75         4.17       ボリューム&サウンド       77         第5章 使用可能なファンクションキー         80       5.1         5.1       Func + Esc       80         5.2       Func + 上矢印キー       81         5.3       Func + 6       81         5.4       Func + 7       82         5.5       Func + 8       82         5.6       Func + 9       83         第6章 PRISM ドライバ、bluetooth と GPRS         84       6.1       Microsoft PRISM ドライバ         6.2       Bluetooth Manager (マネージャ)       87         第7章 WiFi ツール         7.1       概要 & インストール         7.2       DHCP ツールの操作       89         7.3       Signal Strength Tool(信号強度ツール)の操作       90         7.4       RF Power(出力) ツールの操作       91                                                                                                    | 4.13 | アプリケーションの削除                      |      | 70           |
| 4.15       スタイラス       74         4.16       システム       75         4.17       ボリューム&サウンド       77         第5章       使用可能なファンクションキー       80         5.1       Func + Esc       80         5.2       Func + 上矢印キー       81         5.3       Func + 6       81         5.4       Func + 7       82         5.5       Func + 8       82         5.6       Func + 9       83         第6章       PRISM ドライバ、bluetooth と GPRS       84         6.1       Microsoft PRISM ドライバ       84         6.2       Bluetooth Manager (マネージャ)       87         第7章       WiFi ツール       89         7.1       概要 & インストール       89         7.2       DHCP ツールの操作       89         7.3       Signal Strength Tool(信号強度ツール)の操作       90         7.4       RF Power(出力) ツールの操作       91                                                                                                    | 4.14 | 記憶域マネージャ                         |      | 71           |
| 4.16       システム       75         4.17       ボリューム&サウンド       77         第5章       使用可能なファンクションキー       80         5.1       Func + Esc       80         5.2       Func + 上矢印キー       81         5.3       Func + 6       81         5.4       Func + 7       82         5.5       Func + 7       82         5.6       Func + 9       83         第6章       PRISM ドライバ、bluetooth と GPRS       84         6.1       Microsoft PRISM ドライバ       84         6.2       Bluetooth Manager (マネージャ)       87         第7章       WiFi ツール       89         7.1       概要 & インストール       89         7.2       DHCP ツールの操作       89         7.3       Signal Strength Tool(信号強度ツール)の操作       90         7.4       RF Power(出力) ツールの操作       91                                                                                                    | 4.15 | スタイラス                            |      | 74           |
| 4.17       ボリューム & サウンド       77         第5章       使用可能なファンクションキー       80         5.1       Func + Esc       80         5.2       Func + 上矢印キー       81         5.3       Func + 6       81         5.4       Func + 7       82         5.5       Func + 8       82         5.6       Func + 9       83         第6章       PRISM ドライバ、bluetooth と GPRS       84         6.1       Microsoft PRISM ドライバ       84         6.2       Bluetooth Manager (マネージャ)       87         第7章       WiFi ツール       89         7.1       概要 & インストール       89         7.2       DHCP ツールの操作       89         7.3       Signal Strength Tool(信号強度ツール)の操作       90         7.4       RF Power(出力) ツールの操作       91                                                                                                    | 4.16 | システム                             |      | 75           |
| 第5章使用可能なファンクションキー805.1Func + Esc805.2Func + 上矢印キー815.3Func + 6815.4Func + 7825.5Func + 8825.6Func + 983第6章 PRISM ドライバ、bluetooth と GPRS6.1Microsoft PRISM ドライバ6.2Bluetooth Manager (マネージャ)897.1概要 & インストール897.2DHCP ツールの操作897.3Signal Strength Tool(信号強度ツール)の操作907.4RF Power(出力) ツールの操作91                                                                                                    | 4.17 | ボリューム & サウンド                     |      | 77           |
| 5.1       Func + Esc       80         5.2       Func + 上矢印キー       81         5.3       Func + 6       81         5.4       Func + 7       82         5.5       Func + 8       82         5.6       Func + 9       83         第6章       PRISM ドライバ、bluetooth と GPRS       84         6.1       Microsoft PRISM ドライバ       84         6.2       Bluetooth Manager (マネージャ)       87         第7章       WiFi ツール       89         7.1       概要 & インストール       89         7.2       DHCP ツールの操作       89         7.3       Signal Strength Tool(信号強度ツール)の操作       90         7.4       RF Power(出力) ツールの操作       91                                                                                                    | 第5章  | 使用可能なファンクションキー                   |      | 80           |
| 5.2       Func + 上矢印キー       81         5.3       Func + 6       81         5.4       Func + 7       82         5.5       Func + 8       82         5.6       Func + 9       83         第6章 PRISM ドライバ、bluetooth と GPRS         6.1       Microsoft PRISM ドライバ       84         6.2       Bluetooth Manager (マネージャ)       87         第7章 WiFi ツール         7.1       概要 & インストール       89         7.2       DHCP ツールの操作       89         7.3       Signal Strength Tool(信号強度ツール)の操作       90         7.4       RF Power(出力) ツールの操作       91                                                                                                    | 5.1  | Func + Esc                       |      | 80           |
| 5.3       Func + 6       81         5.4       Func + 7       82         5.5       Func + 8       82         5.6       Func + 9       83         第6章       PRISM ドライバ、bluetooth と GPRS       84         6.1       Microsoft PRISM ドライバ       84         6.2       Bluetooth Manager (マネージャ)       87         第7章       WiFi ツール       89         7.1       概要 & インストール       89         7.2       DHCP ツールの操作       89         7.3       Signal Strength Tool(信号強度ツール)の操作       90         7.4       RF Power(出力) ツールの操作       91                                                                                                    | 5.2  | Func + 上矢印キー                     |      | 81           |
| 5.4       Func + 7       82         5.5       Func + 8       82         5.6       Func + 9       83         第6章       PRISM ドライバ、bluetooth と GPRS       84         6.1       Microsoft PRISM ドライバ       84         6.2       Bluetooth Manager (マネージャ)       87         第7章       WiFi ツール       89         7.1       概要 & インストール       89         7.2       DHCP ツールの操作       89         7.3       Signal Strength Tool(信号強度ツール)の操作       90         7.4       RF Power(出力) ツールの操作       91                                                                                                    | 5.3  | Func + 6                         |      | 81           |
| 5.5       Func + 8       82         5.6       Func + 9       83         第6章       PRISM ドライバ、bluetooth と GPRS       84         6.1       Microsoft PRISM ドライバ       84         6.2       Bluetooth Manager (マネージャ)       87         第7章       WiFi ツール       89         7.1       概要 & インストール       89         7.2       DHCP ツールの操作       89         7.3       Signal Strength Tool(信号強度ツール)の操作       90         7.4       RF Power(出力) ツールの操作       91                                                                                                    | 5.4  | Func + 7                         |      | 82           |
| 5.6       Func + 9       83         第6章       PRISM ドライバ、bluetooth と GPRS       84         6.1       Microsoft PRISM ドライバ       84         6.2       Bluetooth Manager (マネージャ)       87         第7章       WiFi ツール       89         7.1       概要 & インストール       89         7.2       DHCP ツールの操作       89         7.3       Signal Strength Tool(信号強度ツール)の操作       90         7.4       RF Power(出力) ツールの操作       91                                                                                                    | 5.5  | Func + 8                         | 82   |              |
| 第6章       PRISM ドライバ、bluetooth と GPRS       84         6.1       Microsoft PRISM ドライバ       84         6.2       Bluetooth Manager (マネージャ)       87         第7章       WiFi ツール       89         7.1       概要 & インストール       89         7.2       DHCP ツールの操作       89         7.3       Signal Strength Tool(信号強度ツール)の操作       90         7.4       RF Power(出力) ツールの操作       91                                                                                                    | 5.6  | Func + 9                         |      | 83           |
| 6.1       Microsoft PRISM ドライバ       84         6.2       Bluetooth Manager (マネージャ)       87         第7章       WiFi ツール       89         7.1       概要 & インストール       89         7.2       DHCP ツールの操作       89         7.3       Signal Strength Tool(信号強度ツール)の操作       90         7.4       RF Power(出力) ツールの操作       91                                                                                                    | 第6章  | PRISM ドライバ、bluetooth とGPRS       |      | 84           |
| 6.2       Bluetooth Manager (マネージャ)       87         第7章       WiFi ツール       89         7.1       概要 & インストール       89         7.2       DHCP ツールの操作       89         7.3       Signal Strength Tool(信号強度ツール)の操作       90         7.4       RF Power(出力) ツールの操作       91                                                                                                    | 6.1  | Microsoft PRISM ドライバ             |      | 84           |
| 第7章WiFi ツール897.1概要 & インストール897.2DHCP ツールの操作897.3Signal Strength Tool(信号強度ツール)の操作907.4RF Power(出力) ツールの操作91                                                                                                    | 6.2  | Bluetooth Manager (マネージャ)        |      | 87           |
| 7.1概要 & インストール897.2DHCP ツールの操作897.3Signal Strength Tool(信号強度ツール)の操作907.4RF Power(出力) ツールの操作91                                                                                                    | 第7章  | WiFi ツール                         |      | 89           |
| 7.2 DHCP ツールの操作 89<br>7.3 Signal Strength Tool(信号強度ツール)の操作 90<br>7.4 RF Power(出力) ツールの操作 91                                                                                                    | 7.1  | 概要 & インストール                      |      | 89           |
| 7.3 Signal Strength Tool(信号強度ツール)の操作 90<br>7.4 RF Power(出力) ツールの操作 91                                                                                                    | 7.2  | DHCP ツールの操作                      |      | 89           |
| 7.4 RF Power(出力) ツールの操作 91                                                                                                    | 7.3  | Signal Strength Tool(信号強度ツール)の操作 | F    | 90           |
|                                                                                                    | 7.4  | RF Power(出力) ツールの操作              |      | 91           |

| ユニテック・ジャパン株式会社 | HT660 | 利用の手引き | V1.0 | Page 4 of 92 |
|----------------|-------|--------|------|--------------|
|                |       |        |      |              |

## 第1章概要

この利用の手引きは、Unitechのアプリケーション、"Windows"フォルダにある 便利なアプリケーションプログラム、そしてコントロールパネルのアプリケー ション設定、そして.NET 5.0 環境におけるファンクションキーの使い方を説明 しています。

\* 本書はファームウェアのバージョン V2.00.06 をもとにしています。

V1.0

# 第2章 Unitech のアプリケーション

本章ではファームウェアに組み込まれている Unitech 製のアプリケーションに ついて説明しています。これらのアプリケーションは標準の Windows CE アプ リケーション以外にユーザに提供する機能です。

Unitech 製のアプリケーション

- 1. Bootmode(プートモード)
- 2. 1/0 Card Control(1/0 カードコントロール)
- 3. REGFUNCKEY (ファンクションキー登録)
- 4. Registry Backup (レジストリバックアップ)
- 5. Scanner Setting (スキャナ設定)
- 6. Virtual Keys (バーチャルキー)
- 7. Device Info (デバイス情報)
- 8. GetVK
- 9. Scan2Key
- 10. UniPing
- 11. PCLink

#### 2.1 Bootmode (ブートモード)

パス: マイコンピュータ/Windows/Boot.exe

このツールはウォームブート、コールドブート、また必要な場合は OS のアッ プデートを実行することができます。

#### ウォームブート

1. "Boot" をダブルタップします。

| ユニテック・ジャパン株式会社 | HT660 | 利用の手引き | V1.0 | Page 6 of 92 |
|----------------|-------|--------|------|--------------|
|                |       |        |      |              |

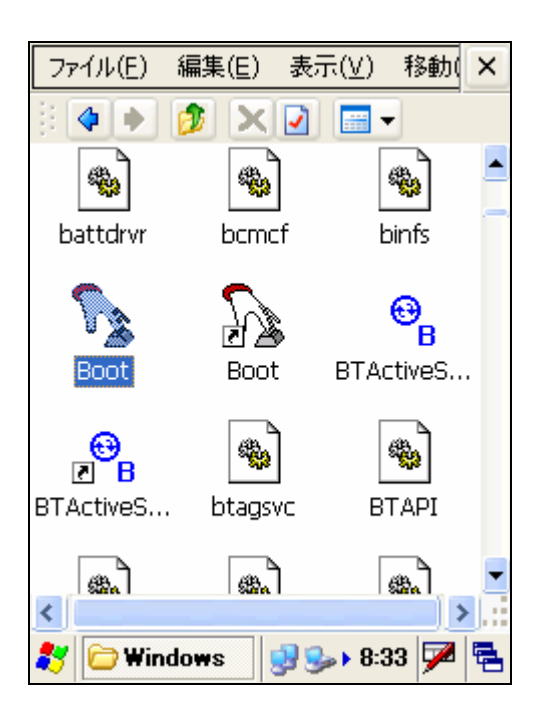

2. "Warm Boot" をタップします。システムは再起動します。

| ファイル(E) 編集(E) 表示(V) 移動(                    | × |
|--------------------------------------------|---|
|                                            |   |
| BootMode                                   | ĸ |
|                                            | 7 |
| Warning:<br>Warm Boot Lose unsaved data.   |   |
| Cold Boot Lose all data and files in RAM ! |   |
|                                            |   |
| Warm Boot Cold Boot                        |   |
|                                            |   |
| 教 BootMode 🛛 😏 😏 😼 🖓                       |   |

コールドブート

注意:まずデータのバックアップを行ってください。

1. "Boot"をダブルタップします。 "Cold Boot"をタップします。

2. ターミナルはコールドスタートします。

3. スクリーンをキャリブレートするために "+" をタップします。 "Enter" を押します。

4. 日付と時刻をセットし、OKを押します。

| ユニテック・ジャパン株式会社 | HT660 | 利用の手引き | V1.0 | Page 7 of 92 |
|----------------|-------|--------|------|--------------|
|                |       |        |      |              |

#### Update OS (OSのアップデート)

1. "Windows/Boot" をダブルタップします。

2. "Cold Boot" をタップします。

3. Update OS ウインドウがポップアップします。OS will be reloaded from flash copy. Proceed anyway? Proceed anyway? の質問に "0" キーを押したま "Yes" をタップします。

| 🧾                                    |    |
|--------------------------------------|----|
| BootMode                             | ×  |
| BOOTMade ×                           |    |
| OS will be reloaded from flash copy. |    |
| All data to be lost!                 |    |
| ,<br>Proceed anyway?                 |    |
| (はい(Y) いいえ(N)                        |    |
|                                      |    |
| Demo Pro                             | 5  |
| BootMode 🏨 와 13:16 🗭                 | ٩. |

4. システムは Bootloader スクリーンに入ります。OS をアップデートするための準備ができました。

注意: 0S のアップグレードについての詳細は、HT660 サービスマニュアルに 書かれています。0S のアップグレードはサービス技術者以外は行わないで下 <u>さい。</u>

## 2.2 I/O Card Control (I/O カードコントロール)

パス:マイコンピュータ/Windows/IOCard.exe

このツールは必要に応じて無線 LAN を収容している CF スロットを有効また は無効にします。スロットを無効にした場合、無線 LAN カードは再度スロッ トを有効にするまで働きません。

| ユニテック・ジャパン株式会社 | HT660 | 利用の手引き | V1.0 | Page 8 of 92 |
|----------------|-------|--------|------|--------------|
|                |       |        |      |              |

1. "IOCard" をダブルタップします。

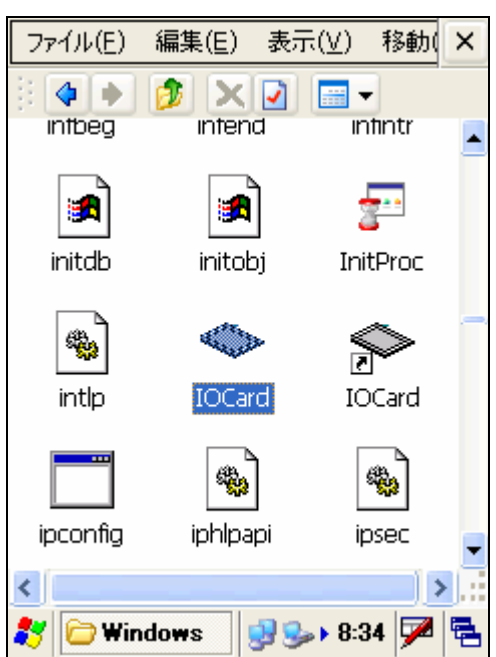

2. "Disable"をタップすると無線 LAN カードは動かなくなります。

| I/O Card Control                                                                      |
|---------------------------------------------------------------------------------------|
| Compact Slot<br>Card in Slot:<br>IEEE_802.11_Wireless_LAN/CF_Car<br>Enable    Disable |
| Hide Exit                                                                             |
| intlp IOCard IOCard                                                                   |
|                                                                                       |
| ipcontig iphipapi ipsec                                                               |
| 🦹 I/O Card C 🗇 🕑 איז איז 🖓 🔁                                                          |

- 3. I/O Card Control ウインドウを隠すには "Hide" をタップします。
- 4. I/O card control を終了するには "Exit" をタップします。

| ユニテック・ジャパン株式会社 | HT660 | 利用の手引き | V1.0 | Page 9 of 92 |
|----------------|-------|--------|------|--------------|

## 2.3 RegFuncKey

パス: マイコンピュータ/Windows/RegFuncKey.exe

このツールはファンクションキーの定義を変えることができます。 標準値は以下の通りです:

Func 6 = タスクマネージャ Func 7 = スキャナ設定 Func 8 = パワーマネージメント Func 9 = デバイス情報

1. "REGFUNCKEY"をダブルタップします。

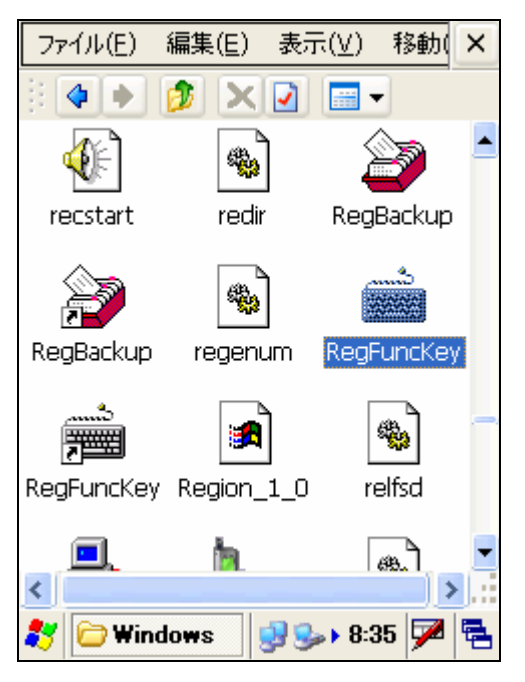

2. "Edit"の下で、 "FUNC 6" を選択します。

| ュニテック・ジャパン株式会社            | HT660 利用の手引 | き 1.0 | Page 10 of 92 |
|---------------------------|-------------|-------|---------------|
|                           |             |       |               |
| File Edit                 |             |       |               |
| EUNC 6                    |             |       |               |
| EUNC 7                    |             |       |               |
|                           |             |       |               |
| Fourtha                   |             |       |               |
|                           |             |       |               |
|                           |             |       |               |
|                           |             |       |               |
|                           |             |       |               |
|                           |             |       |               |
|                           |             |       |               |
|                           |             |       |               |
| 💦 🛗 Reg Func 😏 🍛 😽 8:35 💆 |             |       |               |

3. "Browse"をタップします。Func 6 で実行したいアプリケーションを選択します。例えば、"Bootmode.exe"を選択します。

| RegFuncKey V1.00          |
|---------------------------|
| File Edit                 |
| FUNC 6                    |
| File Name                 |
| Taskman.exe Browse        |
| Parameter                 |
| ]                         |
| Set Cancel                |
|                           |
|                           |
|                           |
|                           |
|                           |
|                           |
| 🦹 🚔 Reg Func 😏 🅪 8:36 🏓 🖷 |

- 4. "Set"をタップします。
- 5. "File"の下で、 "Exit"をタップします。

| ユニテック・ジャパン株式会社    | HT660 | 利用の手引き | V1.0 | Page 11 of 92 |
|-------------------|-------|--------|------|---------------|
|                   |       |        |      |               |
| RegFuncKey V1.00  | ×     |        |      |               |
| <u>Eile E</u> dit |       |        |      |               |
| Exit              |       |        |      |               |
|                   |       |        |      |               |
|                   |       |        |      |               |
|                   |       |        |      |               |
|                   |       |        |      |               |
|                   |       |        |      |               |
|                   |       |        |      |               |
|                   |       |        |      |               |
|                   |       |        |      |               |
|                   |       |        |      |               |
|                   |       |        |      |               |

6. "Func" + "6" を押します。第2.1 章のステップ2の、 "Bootmode" ウイン ドウがポップアップします。

7. Func 7, 8 と 9 の設定変更をするには上記のステップを繰り返します。

## 2.4 Registry Backup(レジストリバックアップ)

Path: /My Computer/Windows/RegBackup.exe

本ツールは現在のレジストリを保存もしくは標準値にリセットします。 1. "RegBackup"をダブルタップします。

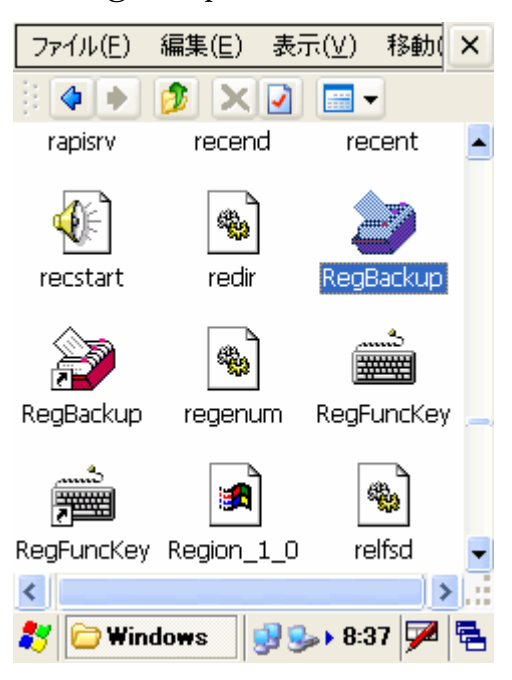

| ユニテック・ジャパン株式会社 | HT660 | 利用の手引き | V1.0 | Page 12 of 92 |
|----------------|-------|--------|------|---------------|
|                |       |        |      |               |

2. 現在のレジストリ設定を保存するには "Save" をタップします。

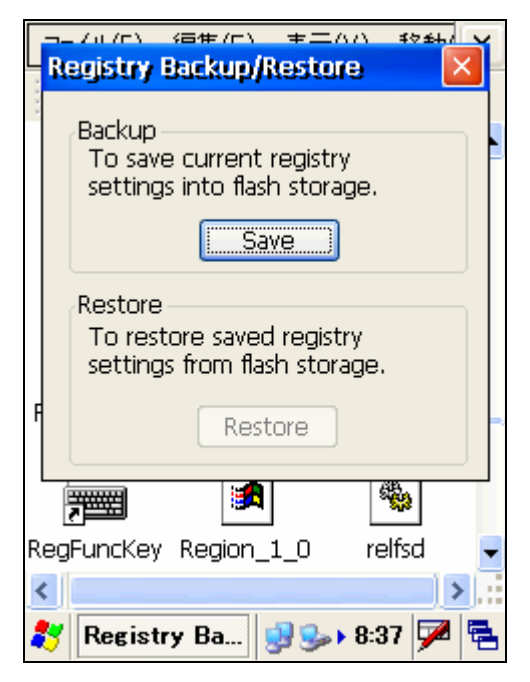

3. あるいは、レジストリを工場出荷時の標準値に戻すために"Restore"をタップします。ターミナルはウォームスタートします。(レジストリ設定が以前に保存されている場合には"Restore"ボタンは灰色になることにご注意ください。

## 2.5 Scanner Settings(スキャナ設定)

パス: コントロールパネル/Scanner Settings.exe

このツールは、バーコードシンボル、バーコード ID、データオプション、デ ータ編集、そしてスキャナ動作を変更するためのスキャンオプション等のスキ ャナ設定を行うことができます。また、スキャナのテストを行うことができま す。設定を変更するたびに、変更を有効にするために "Apply" ボタンをクリ ックして下さい。

1. "Scanner Settings"をダブルタップして下さい。

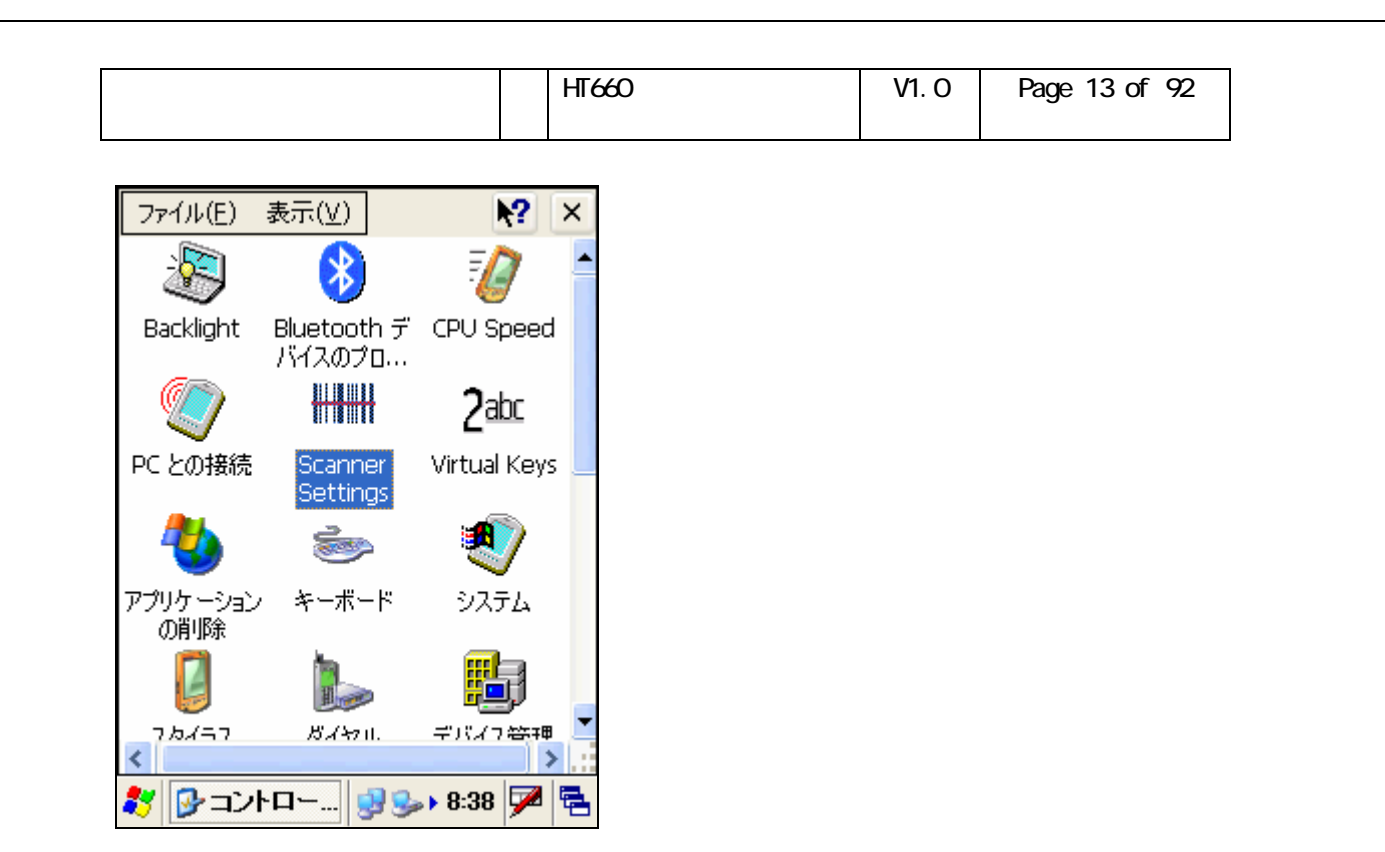

2. "Setting" タブの下で、 "Barcode Symbologies" をタップして下さい。

| Scanner  | Contr                                                                                                    | ol Panel                                                                                  |                     | ОК  |  |  |  |
|----------|----------------------------------------------------------------------------------------------------|-------------------------------------------------------------------------------------------|---------------------|-----|--|--|--|
| Settings | Test                                                                                                    | To Kpd                                                                                    | Version             |     |  |  |  |
|          | rcode S<br>rcode II<br>ta Optic<br>ta Editir<br>gnetic F<br>oximity F<br>anning (<br>wer Mar<br>scellane | ymbologies<br>Os<br>ons<br>Reading Op<br>Reading Op<br>Options<br>hagement<br>ous Option: | tions<br>tions<br>5 |     |  |  |  |
| Menu     |                                                                                                    |                                                                                           |                     |     |  |  |  |
| 🐉 🛲 So   | anner                                                                                                    | 😼 🕏                                                                                       | ▶ <b>8:38</b> [     | 7 🔁 |  |  |  |

3. "Barcode Symbologies"の前の"+"をタップして下さい。バーコードの種類のリストが見えます。

| ユニテック・ジャパン株式会社 | HT660 | 利用の手引き | V1.0 | Page 14 of 92 |
|----------------|-------|--------|------|---------------|
|                |       |        |      |               |

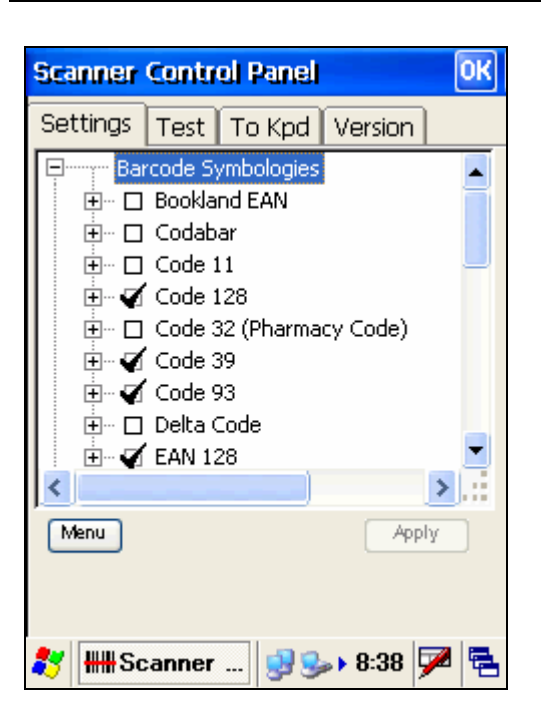

4. ツリーを拡げるために "+" をタップして下さい。各バーコードタイプの下 に、Enable/Disable、Check digit verification、Transmit check digit 等の多数のオ プションがあります。 バーコードに適用したいオプションをチェックします。 そして、 "Apply" ボタンをタップして下さい。

| Scanner  | Contr                                                                               | ol Panel                                                                                                    |                                                                      | ОК              |
|----------|-------------------------------------------------------------------------------------|----------------------------------------------------------------------------------------------------|----------------------------------------------------------------------|-----------------|
| Settings | Test                                                                                | To Kpd                                                                                                    | Version                                                              |                 |
| Menu     | rcode S<br>  Bookla<br>  Codab<br>🗆 En<br>🔲 Ch<br>🔲 Tr.<br>🔲 Ch<br>H 31<br>  Code ; | ymbologies<br>and EAN<br>aar<br>aable/Disabl<br>neck char/d<br>ansmit star<br>ansmit star<br>.SI format<br>to 48, data<br>11 | le<br>igit verifica<br>ck char/digi<br>t & stop bit<br>length<br>App | tion<br>t<br>is |
| 🐉 🛲 S    | anner                                                                               | 🕺 🕄                                                                                                    | » <b>8:38</b>                                                        | 7 🗟             |

5. スキャナのデコーダは指定したとおりに働きます。

6. "Barcode IDs"をタップして下さい。バーコードタイプのリストが先頭にその ID を付けて表示されます。

| ユニテック・ジャパン株式会社 | HT660 | 利用の手引き | V1.0 | Page 15 of 92 |
|----------------|-------|--------|------|---------------|
|                |       |        |      |               |

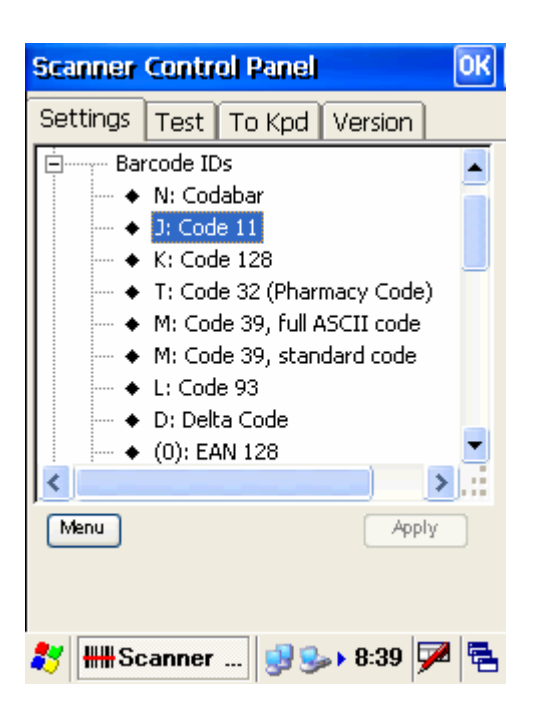

7. ID を変更したいバーコードタイプをダブルタップします。(例: D: EAN13). ボタンをスクロールして他の ID に変更します。 OK をタップします。

| Scanner Control Panel OK                    |
|---------------------------------------------|
| Settings Test To Kpd Version                |
| Barcode IDs<br>→ N: Codabar<br>→ J: Code 11 |
| Set Value OK 🗙 -                            |
| Code 11, code ID<br>Char: J (74)            |
| ← (0): EAN 128                              |
| Menu                                        |
|                                             |
| 🐉 🛲 Scanner 😏 🍛 8:39 🗭 🖷                    |

8. "Data Options" をタップします。

| ユニテック・ジャパン株式会社 | HT660 | 利用の手引き | V1.0 | Page 16 of 92 |
|----------------|-------|--------|------|---------------|
|                |       |        |      |               |

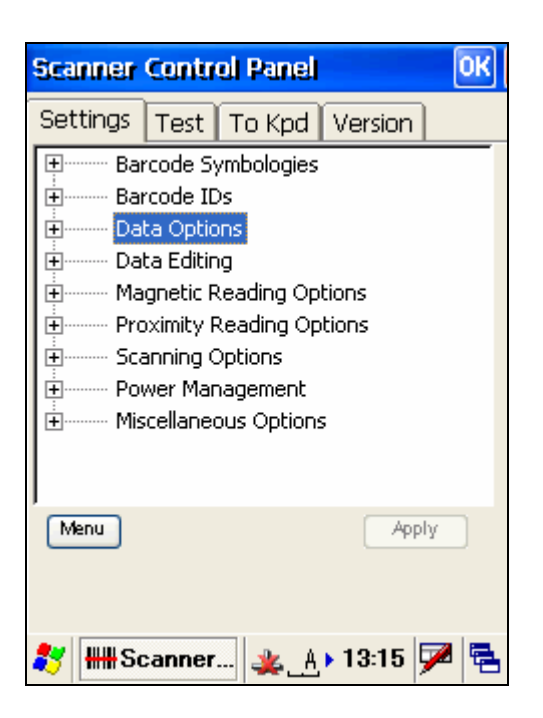

9. コードIDを送信したい場合、"Transmit code ID character"をタップします。

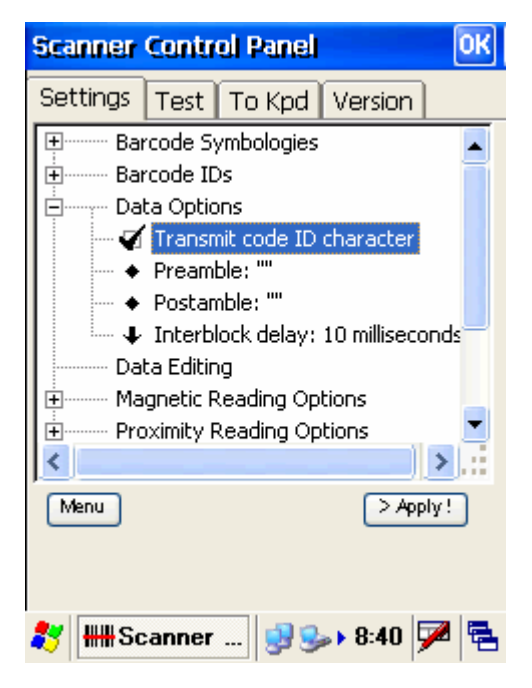

10. バーコードにプリアンプルまたはポストアンブルを追加したい場合、 "Preamble" または "Postamble" をタップします。Set Data ウインドウにある 特殊文字をキー入力します。"OK" をタップします。

| ユニテック・ジャパン株式会社 | HT660 利用の手引き | V1.0 | Page 17 of 92 |
|----------------|--------------|------|---------------|
|                |              |      |               |

| Scanner Control Panel OK                       | Sci Set Data OK 🗙                                                                                                    |
|------------------------------------------------|----------------------------------------------------------------------------------------------------|
| Settings       Test       To Kpd       Version | Se<br>Preamble:<br>Special characters:<br><n>: line feed<br/><r>: carriage return<br/><t>: tab<br/>&lt;&lt;&gt;&gt;: &lt;<br/>&lt;&gt;&gt;: &gt;<br/>Magnetic Reading Options<br/>Proximity Reading Options</t></r></n> |
| Menu Apply                                     | Menu > Apply !                                                                                                    |
| 🐉 🛲 Scanner 🌉 🤧 🛛 13:17 🏓 着                    | 🐉 🛲 Scanner 😏 🎭 😽 🚧 🖷                                                                                                    |

11. "Interblock delay"をダブルタップします。ドロップダウンリストから遅延 時間を選択します。

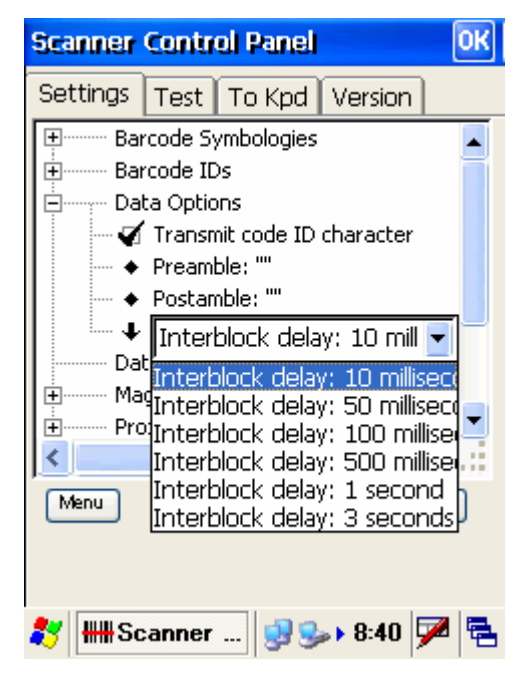

12. "Data Editing"をタップします。下部の"Add"をタップします。メニュー がポップアップします。

| ユニテック・ジャパン株式会社 | HT660 | 利用の手引き | V1.0 | Page 18 of 92 |
|----------------|-------|--------|------|---------------|
|                |       |        |      |               |

| Scanner Control Panel OK                                                                                                    | Scanner Control Panel OK                                                                                                    |
|----------------------------------------------------------------------------------------------------|----------------------------------------------------------------------------------------------------|
| Settings Test To Kpd Version                                                                                                    | Settings Test To Kpd Version                                                                                                    |
| <ul> <li>Barcode Symbologies</li> <li>Barcode IDs</li> <li>Data Options</li> <li>Transmit code ID character</li> <li>Preamble: ""</li> <li>Postamble: ""</li> <li>Interblock delay: 10 milliseconds</li> <li>Data Editing</li> <li>Magnetic Reading Options</li> <li>Proximity Reading Options</li> <li>Menu Add Del Up Dn &gt; Apply !</li> </ul> | Barcode Symbologies Barcode IDs Add Formula Add Formula: Output All Data Add Qualifier: Input ID Add Qualifier: Length Add Qualifier: Match Add Modifier: Add-String Add Modifier: Output-String Menu Menu |
| 教 🛲 Scanner 🥺 🍛 8:40 🏓 🔁                                                                                                    | 🐉 🛲 Scanner 🤮 🎭 8:40 🏓 😤                                                                                                    |

13. "Add Formula" または "Add Formula: Output All Data"を選択します。 Formula が "Data editing"の下に追加されます。

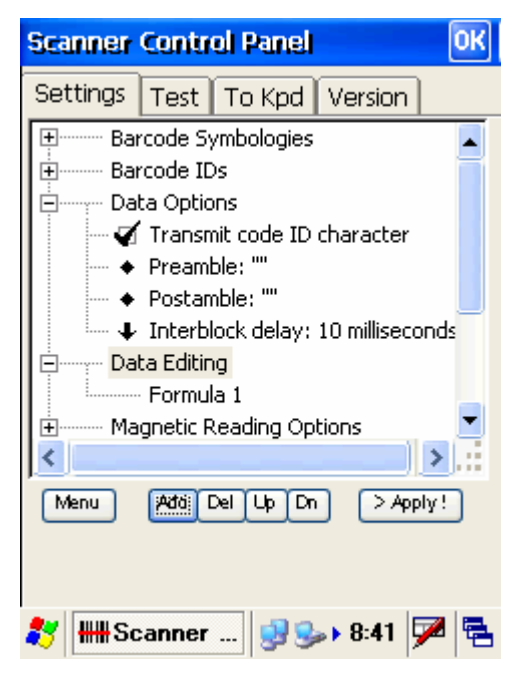

14. "Formula1"をタップします。"Add"ボタンをタップします。 "Add Qualifier"を選択します。

| ユニテック・ジャパン株式会社 | HT660 | 利用の手引き | V1.0 | Page 19 of 92 |
|----------------|-------|--------|------|---------------|
|                |       |        |      |               |

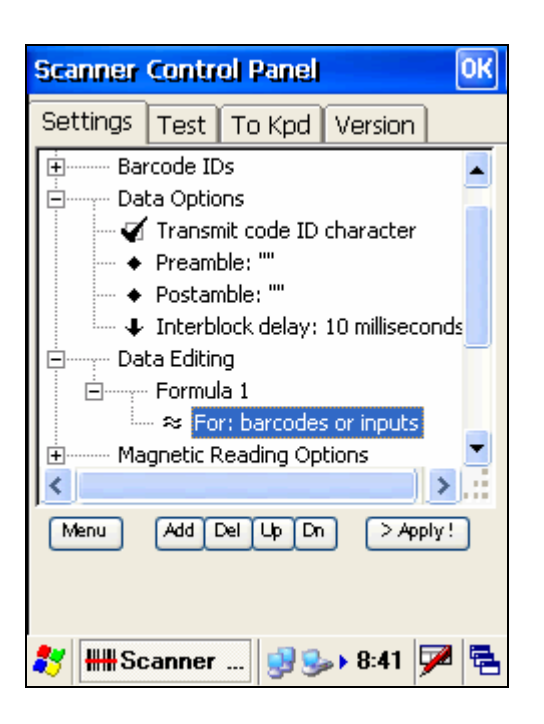

15. 追加した qualifier をタップします。 "Add" ボタンをタップします。 "Add modifier"を選択します。

| Scanner                                                             | Centr                                                                                            | ol Panel                                                                                                    |                                                   | OK   |
|---------------------------------------------------------------------|--------------------------------------------------------------------------------------------------|----------------------------------------------------------------------------------------------------|---------------------------------------------------|------|
| Settings                                                            | Test                                                                                             | To Kpd                                                                                                    | Version                                           |      |
| Da<br>→<br>→<br>→<br>→<br>→<br>→<br>→<br>→<br>→<br>→<br>→<br>→<br>→ | ta Optic<br>Transr<br>Pream<br>Postar<br>Interb<br>ta Editir<br>Formu<br>Sormu<br>Sormu<br>Add 1 | nit code ID<br>ble: ""<br>nble: ""<br>lock delay:<br>ng<br>la 1<br>r: barcode:<br>Str: ""<br>Reading Op<br>Del Up Dr | character<br>10 millisect<br>s or inputs<br>tions | onds |
| 🐉 👭 So                                                              | anner                                                                                            | 🕺 😒                                                                                                    | ▶ 8:42                                            | 7 🔁  |

16. Formula または Qualifier または Modifier を削除するには、これらをタッ プして、 "Del" ボタンをタップします。

| ユニテック・ジャパン株式会社 | HT660 | 利用の手引き | V1.0 | Page 20 of 92 |
|----------------|-------|--------|------|---------------|
|                |       |        |      |               |

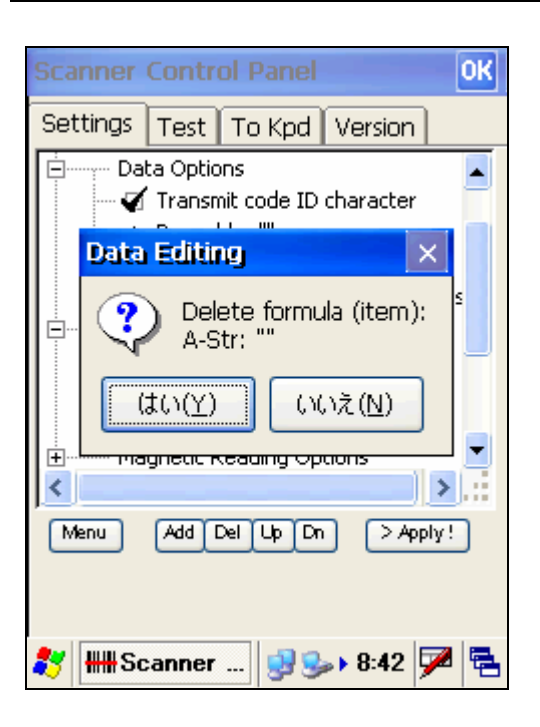

17. Formula を追加するには、"Data Editing"をタップして、"Add"をタップし、"Add Formula"を選択します。

18. "Scanning Options"をタップします。設定を行うには下のオプションをダブ ルタップします。

| Scanner                                                                                       | Control Panel                                                                                                    | ОК                                                                                    |
|-----------------------------------------------------------------------------------------------|----------------------------------------------------------------------------------------------------|---------------------------------------------------------------------------------------|
| Settings                                                                                      | Test To Kpd Version                                                                                                    |                                                                                       |
| Sci<br>+<br>+<br>+<br>+<br>+<br>-<br>-<br>-<br>-<br>-<br>-<br>-<br>-<br>-<br>-<br>-<br>-<br>- | anning Options<br>Engine: Symbol SE900 laser e<br>Terminator: Line-Feed (10)<br>Double verification: disable<br>Double verification: 1 time<br>Double verification: 2 time<br>Double verification: 3 time<br>Double verification: 3 time<br>Double verification: 4 time<br>Double verification: 5 time<br>Double verification: 6 time<br>Double verification: 7 time<br>> Appl | >ng<br>≥(s<br>≥(s<br>e(s<br>e(s<br>e(s<br>e(s<br>e(s<br>e(s<br>e(s<br>e(s<br>e(s<br>e |
| 🐉 🛲 So                                                                                        | canner 😏 🍛 8:43 🗦                                                                                                    | 2 🔁                                                                                   |

19. "Miscellaneous Options"をタップします。 "Power on delay: 300(ms)" をダブルタップします。遅延を定義するためにドラッグします。"OK"をタッ プします。

| ユニテック・ジャパン株式会社 | HT660 | 利用の手引き | V1.0 | Page 21 of 92 |
|----------------|-------|--------|------|---------------|
|                |       |        |      |               |

| Scanner Control Panel OK                                                                                                    | Scanner Control Panel                                                                                                    |
|----------------------------------------------------------------------------------------------------|----------------------------------------------------------------------------------------------------|
| Settings Test To Kpd Version          Settings Test To Kpd Version         Good-read echo: play sound         Good-read sound: ScanOK.wav         Good-read LED available         Auto-scan available         Power Management         Miscellaneous Options         Power on delay: 300 millisecond         Re-open scanner port after resu         Enable log (scanner.txt)         Menu | Settings Test To Kpd Version  Good-read echo: play sound Good-read sound: ScanOK.wav Good-read LED available  Set: Value  Power on delay ms: 300  Menu  Apply! |
| <b>≹</b> y <b>₩</b> ₩Scanner 😏 🎭 > 8:44 🗭 🖷                                                                                                    | 🍂 IIIII Scanner 🤿 🎭 > 8:44 🗭 🖷                                                                                                    |

20. "Re-open scanner port after resume" をチェックします。スキャナポートはサスペンド後そしてターミナルに電源が入れられたときに再度オープンされます。

| Scanner                                                                                                    | Centr | ol Panel |         | ОК  |  |  |  |
|----------------------------------------------------------------------------------------------------|-------|----------|---------|-----|--|--|--|
| Settings                                                                                                    | Test  | To Kpd   | Version | ]   |  |  |  |
| Good-read echo: play sound     Good-read sound: ScanOK.wav     Good-read LED available     Auto-scan available     Power Management     Miscellaneous Options     Power on delay: 300 millisecond     Re-open scanner port after resu     Enable log (scanner.txt) |       |          |         |     |  |  |  |
| Menu > Apply !                                                                                                    |       |          |         |     |  |  |  |
| 🐉 🛲 So                                                                                                    | anner | 😼 S      | ▶ 8:44  | 🏓 🔁 |  |  |  |

21. "Enable log" をチェックします。スキャンするデータは "マイコンピュ ータ"の下に scanner.txt として記録されます。

| ユニテック・ジャパン株式会社 | HT660 | 利用の手引き | V1.0 | Page 22 of 92 |
|----------------|-------|--------|------|---------------|
|                |       |        |      |               |

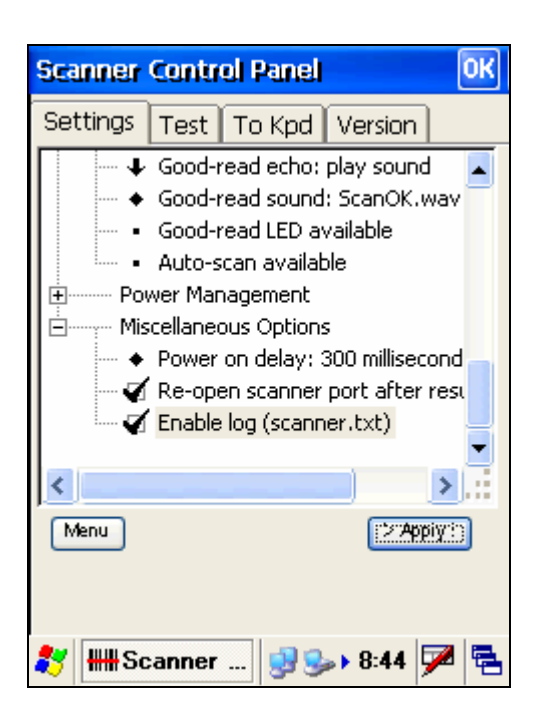

22. "Test" タブの下で、下部の "Menu" ボタンをタップします。メニュー選 択のリストがあります。

| Sca         | inner                                                          | Contr                         | el P   | anel       |            |      |     | 0K |
|-------------|----------------------------------------------------------------|-------------------------------|--------|------------|------------|------|-----|----|
| Set         | ttings                                                         | Test                          | То     | Kpd        | Ver        | sion |     |    |
|             | Clear <sup>°</sup><br>Displa <sup>°</sup><br>Save <sup>°</sup> | Windov<br>y Input<br>To File, | v<br>• |            |            |      |     | •  |
| -           | Enable                                                         | e Scan                        |        |            |            |      |     |    |
|             | Auto-<br>Diagn                                                 | Scan<br>ose                   | •      |            |            |      |     | •  |
| 1           | lenur:                                                         |                               |        | J          | (          | > Im | age | ]  |
|             |                                                                |                               |        |            |            |      |     |    |
| <b>\$</b> 7 | <b>₩</b> ₽Se                                                   | anner                         | !      | <b>3</b> 3 | <b>⊳</b> 8 | 44   | 7   | ۳. |

23. "Show Data Only"を選択します。"Start Auto-Scan"を選択します。レ ーザを発射したい時間間隔をセットします。 (例:3 秒)。 "Start"をタップし ます。

| ユニテック・ジャパン株式会社 | HT660 | 利用の手引き | V1.0 | Page 23 of 92 |
|----------------|-------|--------|------|---------------|
|                |       |        |      |               |

| Scanner                 | Contr                                                                     | ol Pa                         | mel                                 |                     |                      |                 | 0K |
|-------------------------|---------------------------------------------------------------------------|-------------------------------|-------------------------------------|---------------------|----------------------|-----------------|----|
| Settings                | Test                                                                      | Tol                           | Kpd                                 | Ver                 | sion                 |                 |    |
| Clear                   | Windov                                                                    | v                             |                                     |                     |                      |                 |    |
| Displa<br>Save<br>Enabl | <ul> <li>✓ Show</li> <li>✓ Show</li> <li>✓ Show</li> <li>Reset</li> </ul> | w Co<br>w Da<br>w Se<br>et Se | l<br>ntrol<br>ta Oi<br>quer<br>quer | Key<br>hly<br>ice N | In <<br>Jumb<br>Jumb | XX><br>er<br>er | ,  |
| Auto-<br>Diagn          | Scan<br>ose                                                               | •                             |                                     |                     |                      |                 | •  |
| (imenuri)               |                                                                           |                               | I                                   | (                   | > Ims                | age             | ]  |
|                         |                                                                           |                               |                                     |                     |                      |                 |    |
| 🐉 🛲 Se                  | canner                                                                    | (                             | 98                                  | ▶ 8                 | :45                  | /               | ٩. |

| Scanner Control Panel OK      | Scanner Control Panel OK     |
|-------------------------------|------------------------------|
| Settings Test To Kpd Version  | Settings Test To Kpd Version |
| 1,<br>9784789836913ロ          | Auto Scan 🛛 🛛 🔀              |
| Clear Window                  | Interval: 📴 (sec)            |
| Display Input<br>Save To File | Start Cancel                 |
| Enable Scan                   |                              |
| Auto-Scan Start Auto-Scan     |                              |
| Diagnose Stop Auto-Scan       |                              |
| Image > Image                 | Menu                         |
| 🦹 🛲 Scanner 😏 🌫 8:46 🏓 🖷      | 教 🛲 Scanner 🕺 🍛 8:45 🏓 🖷     |

24. レーザが3秒ごとに発射されます。 バーコードにレーザヘッドを向けて 下さい。 バーコードが読まれ、スクリーンに表示されます。

| ユニテック・ジャパン株式会社 | HT660 | 利用の手引き | V1.0 | Page 24 of 92 |
|----------------|-------|--------|------|---------------|
|                |       |        |      |               |

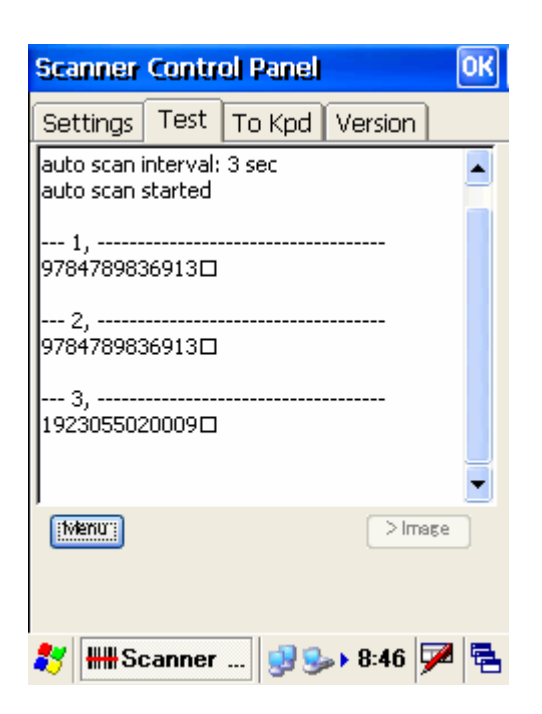

25. "Menu"をタップします。" Stop Auto-Scan"を選択します。レーザの発射 が止まります。

| Scanner         | Contro             | d Pa     | nel   |               | 0        | ж  |
|-----------------|--------------------|----------|-------|---------------|----------|----|
| Settings        | Test               | To k     | (pd   | Version       |          |    |
| 1,<br>978478983 | 36913ロ             |          |       |               |          | -  |
| - Clear         | Window             | <u> </u> |       |               |          |    |
| Displa          | y Input<br>To File | •        |       |               |          |    |
| Enabl           | e Scan             |          |       |               |          |    |
| Auto-           | Scan               |          | Start | : Auto-Sc     | an       |    |
| Diagn           | ose                | 9        | Stop  | Auto-Sca      | an       |    |
| itvienu:        |                    |          |       | > Im          | age      |    |
|                 |                    |          |       |               |          |    |
|                 |                    |          |       |               |          |    |
| 🐉 🛲 Se          | canner             | 5        | 98    | » <b>8:46</b> | <b>7</b> | ۳. |

26. "Menu" をタップします。Save To File..." を選択します。データファイ ルを保存したいディレクトリを指定し、ファイル名を入力します。

| ユニテック・ジャパン株式会社   HT660 利用の手引き   V1.0   Page 25 of 92 |
|------------------------------------------------------|
|------------------------------------------------------|

| Scanner Control Panel OK     | 名前を付けて保存 🏂 📂 🛛 OK 🛛 🗙                                      |
|------------------------------|------------------------------------------------------------|
| Settings Test To Kpd Version | 🔕 マイ デバイス                                                  |
| 1,<br>9784789836913ロ         | C Application Data C Program Files<br>Flash Storage C Temp |
| - Clear Window               | C My Documents C Utilities                                 |
| Display Input 🕨              |                                                            |
| 1 Save To File               |                                                            |
| Enable Scan                  |                                                            |
| Auto-Scan                    | 入力パネル                                                      |
| Diagnose 🕨 🔽                 | Esc 1 2 3 4 5 6 7 8 9 0 ← BS                               |
| Internu: >Image              | ¥角 q w e r t y u i o p ← →                                 |
|                              | 英数▲a s d f g h j k l · ↓ ← ·                               |
|                              |                                                            |
| 🐉 🛲 Scanner 😏 🌫 🛛 8:47 🏓 🔁   | 🀉 🛲Scanner 🥵 🌫 > 8:47 🗛 🖷                                  |

27. "Menu" をタップします。 "Clear Window" を選択します。内容はクリア されます。

| Scanner Control Panel OK      | Scanner Control Panel OK     |
|-------------------------------|------------------------------|
| Settings Test To Kpd Version  | Settings Test To Kpd Version |
| 1,<br>9784789836913ロ          |                              |
| Clear Window                  |                              |
| Display Input<br>Save To File |                              |
| Enable Scan                   |                              |
| Auto-Scan  Diagnose           | -                            |
| Menu   > Image                | IMenui >Image                |
|                               |                              |
| 🍂 🛲Scanner 🤤 🎭 > 8:48 🗭 🖷     | 🦹 🏭 Scanner 🤿 🎭 🛛 8:45 🏓 🖷   |

28. "To Kpd" タブの下で、 "Start Scan2key When Exit" をチェックしてく ださい。そして "OK" をタップします。

Scan2Key アイコンがタスクバーに表示されます。送信するデータ間の遅延時 間の定義をすることもできますし標準のままにすることもできます。

| ユニテック・ジャパン株式会社 | HT660 | 利用の手引き | V1.0 | Page 26 of 92 |
|----------------|-------|--------|------|---------------|
|                |       |        |      |               |

| Scanner Control Panel Of                                                                                                    | < |
|----------------------------------------------------------------------------------------------------|---|
| Settings Test To Kpd Version                                                                                                    |   |
| Scan2Key service can route input<br>from scanner port to keypad buffer,<br>so that all scan data input from<br>scanner, magnetic reader or |   |
| Scan2Key Settings:                                                                                                    |   |
| Intercharacter Delay (ms).                                                                                                    |   |
| Shift Key Delay (ms).                                                                                                    |   |
|                                                                                                    |   |
| 🐉 🛲 Scanner 😡 🎭 8:48 🏴 🛱                                                                                                    | 4 |

29. "Version" タブをタップします。スクリーンは Hamster デコーダの一般 的な情報を表示します。

| Scar        | mer                                   | Control                                               | Panel                                 |              |   | OK |
|-------------|---------------------------------------|-------------------------------------------------------|---------------------------------------|--------------|---|----|
| Sett        | tings                                 | Test To                                               | o Kpd                                 | Version      | ו |    |
| H           | <b>IIIII</b>                          | Scanner S<br>Control Pa<br>V.2.34 (60<br>ht Protected | ettings<br>inel,<br>)330.42<br>1.2002 | 5)<br>-2006. |   |    |
|             | )LLs —<br>USI, V,<br>(GenS)<br>ClaUSI | .4.24 (6041<br>2K, V.2.22<br>, V.2.12 (60             | 3.431)<br>(60308.<br>)308.22          | 309)<br>26)  |   |    |
| S<br>P<br>F | icanne<br>Model:<br>=/W Ve            | r Engine<br>Hamster<br>ersion: V5.9                   | May 27                                | 7,2005       |   |    |
|             |                                       |                                                       |                                       |              |   |    |
| 27          | HH So                                 | anner                                                 | 99                                    | ▶ 8:49       | 7 | ۳. |

30. "Settings" タブに戻ります。下部の "Menu" をタップします。選択メニューがポップアップします。

| ユニテック・ジャパン株式会社 | HT660 | 利用の手引き | V1.0 | Page 27 of 92 |
|----------------|-------|--------|------|---------------|
|                |       |        |      |               |

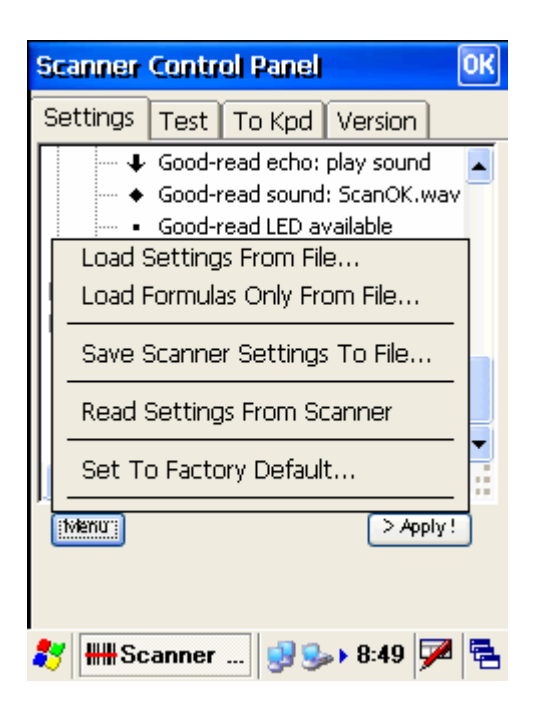

31. "Load Settings From File" または "Load Formulas Only From File" を 選択します。すでにあるスキャナ設定/Formula ファイルを読み込みます。(以 前に設定/Formula ファイルを保存した場合。)

| 開く 🧊 📂             | ок ×                |
|--------------------|---------------------|
| 🔍 マイ テバイス          |                     |
| C Application Data | Program Files       |
| Flash Storage      | C Temp              |
| profiles           | Councies Windows    |
|                    |                     |
|                    |                     |
| 名前                 |                     |
| 入力パネル の いい         | (# 1)               |
| Esc 1 2 3 4 5 6    | 7 8 9 0 <b>←</b> BS |
| 半角 q w e r t y     | u i o p ← →         |
| 英数▲asdfgh          | j k l ' 🖊           |
| -c→Ctlzxcvbr       | n m , . ▲ 変換        |
| 🐉 🛲 Scanner 📑      | 🕪 8:49 A 🖶          |

32. "Save Settings to File"を選択します。 現在のスキャナ設定を \*.USI ファイルとして保存します。

| ユニテック・ジャパン株式会社                    | HT660    | 利用の手引き | V1.0 | Page 28 of 92 |
|-----------------------------------|----------|--------|------|---------------|
|                                   |          |        |      |               |
|                                   |          |        |      |               |
| 名前を付けて保存 🦻 📁 🛛 OK                 | ×        |        |      |               |
| 🔍 マイ デバイス                         |          |        |      |               |
| 🗁 Application Data 🛛 🗁 Program Fi | les      |        |      |               |
| 🖙 Flash Storage 🛛 🗁 Temp          |          |        |      |               |
| 🗁 My Documents 🛛 🗁 Utilities 👘    |          |        |      |               |
| 🗁 profiles 🛛 🗁 Windows            |          |        |      |               |
|                                   | <b>N</b> |        |      |               |
|                                   | _        |        |      |               |
| 名前                                |          |        |      |               |
| trat o o un (kulon)               | _        |        |      |               |
| 入力パネル                             |          |        |      |               |
| Esc 1 2 3 4 5 6 7 8 9 0 🕇         | - BS     |        |      |               |
| ¥角qwertyuiop•                     | ⊢→       |        |      |               |
| 遡, a s d f g h j k l '            |          |        |      |               |
|                                   | 恋场       |        |      |               |
| ΥΓΟΠ ΖΙΧΙΟΙΥΙΟΙΠΙΠΠ.Ι.Ι.          | 冬1六1     |        |      |               |

33. "Set To Factory Default"を選択します。 "Yes" をタップします。スキャナ設定はもとの設定にリセットされます。

| Scanner Control Panel                                                                       |
|---------------------------------------------------------------------------------------------|
| Settings Test To Kpd Version                                                                |
| Barcode Symbologies                                                                         |
| Scanner Settings ×                                                                          |
| ຍ<br>ເ<br>ເ<br>ເ<br>ເ<br>ເ<br>ເ<br>ເ<br>ເ<br>ເ<br>ເ<br>ເ<br>ເ<br>ເ<br>ເ<br>ເ<br>ເ<br>ເ<br>ເ |
|                                                                                             |
| Apply                                                                                       |
|                                                                                             |
| 💦 🛲 Scanner 😏 🍛 8:51 🗭 着                                                                    |

## 2.6 Virtual Keys (バーチャルキー)

パス: コントロールパネル/Virtual Keys.exe 本ツールはターミナルキーパッドの alpha (英文字) キーの使用を使用可 (enable)または使用不可(disable)にし、自動入力をセットします。

| ユニテック・ジャパン株式会社 | HT660 | 利用の手引き | V1.0 | Page 29 of 92 |
|----------------|-------|--------|------|---------------|
|                |       |        |      |               |

1. "Virtual Keys" をタップします。

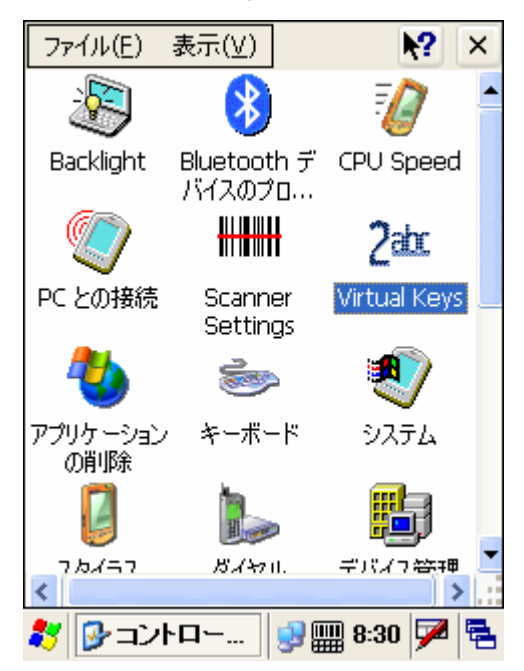

2. "Enable Virtual Keys Applet" をチェックします。"OK" をタップします。

| GetVK Control Panel 🛛 🛛 🛛 🛛    |
|--------------------------------|
| Basic                          |
| Enable Virtual Keys Applet     |
| Settings:                      |
| Delay Inter-Character. 20 (ms) |
| Enable Auto Enter              |
| Auto Enter Timeout: [600 (ms)  |
| Track Shift/Control Key        |
|                                |
|                                |
|                                |
| 🐉 2th GetVK Co 😏 🏢 8:31 🏓 🖷    |

## 2.7 Func 9 (システム情報)

パス:マイコンピュータ/Windows/Func9.exe このツールはプラットフォーム、ファームウェアバージーョン、CF スロット の一般的な情報を表示します。

| コニテック・ジャパン株式会社 | HT660 | 利用の手引き | V1.0 | Page 30 of 92 |
|----------------|-------|--------|------|---------------|

1. "Func9" をダブルタップします。

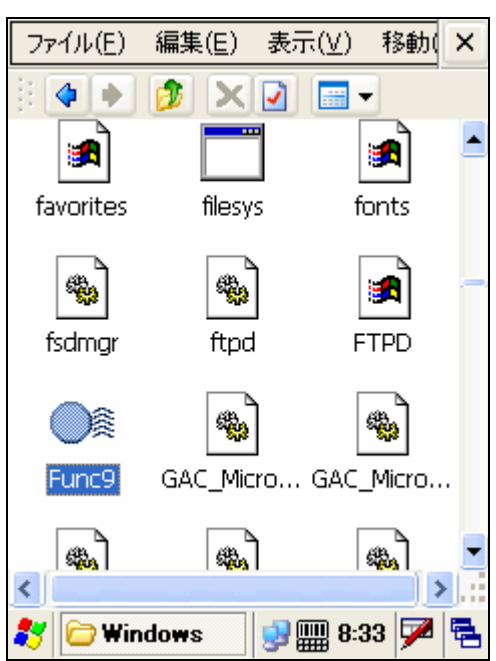

2. システム情報が以下のように表示されます。

| System Info. V1.08.09                                                                                                    |
|----------------------------------------------------------------------------------------------------|
| OS Version: HT660 V2.00.06<br>Hamster Version: V5.9 May 27,2005<br>Bootloader: V2.00.04<br>プログラム・メモリ合計: 33.1 MB<br>データ・メモリ合計: 19.8 MB<br>主要なバッテリー: High(57%)<br>バックアップ・バッテリー: High<br>GUN Battery:<br>Gasgauge: Battery driver can't suppc<br>CF Solt:IEEE_802.11_Wireless_LAN,<br>PCMCIA: Empty.<br>製品ID: |
| 教 🔍 System In 😏 🏢 8:34 🏴 💺                                                                                                    |

### 2.8 GetVK

パス: マイコンピュータ/Windows/GetVK.exe

このツールは標準のキーボードイベントを生成するキーボードドライバです。 ターミナルの電源が入れられるたびに自動的に実行されます。

| ユニテック・ジャパン株式会社 |  | HT660 | 利用の手引き |
|----------------|--|-------|--------|
|----------------|--|-------|--------|

V1.0

## 2.9 Scan2Key

パス: マイコンピュータ/Windows/Scan2Key.exe

Scan2Key アプリケーションは、スキャナポートからの入力をキーパッドバッファへ送ることができるので、スキャナからのすべての入力はキーパッドからの入力と同じように扱うことができます。 これによって、スキャンしたデータはスキャナポートを意識しないアプリケーションに直接入力することができます。

1. "Scan2Key" をダブルタップします。

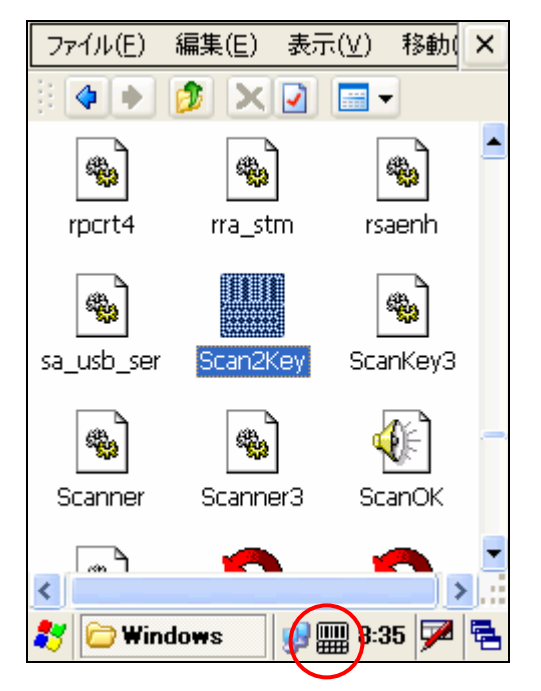

タスクバーに Scan2Key アイコンが見えます。 Scan2Key は有効です。
 アプリケーションプログラムでバーコードをスキャンして下さい。

| ユニテック・ジャパン株式会社                         | HT660           | 利用の手引き | V1.0 | Page 32 of 92 |
|----------------------------------------|-----------------|--------|------|---------------|
|                                        |                 |        |      |               |
| (771ルビ) 編集ビ) 表示    19<br>4901451160113 | Y X             |        |      |               |
| 4901451160113<br>4902778572689         |                 |        |      |               |
| 4902778572689                          |                 |        |      |               |
|                                        |                 |        |      |               |
|                                        |                 |        |      |               |
|                                        |                 |        |      |               |
|                                        |                 |        |      |               |
|                                        |                 |        |      |               |
|                                        |                 |        |      |               |
| <u>⊸</u> ų al                          | 80. 35 <b>F</b> |        |      |               |

6. Scan2Key を無効にするには、タスクバーの Scan2Key アイコンに置きます。 選択メニューがポップアップします。 "Disable"を選択します。

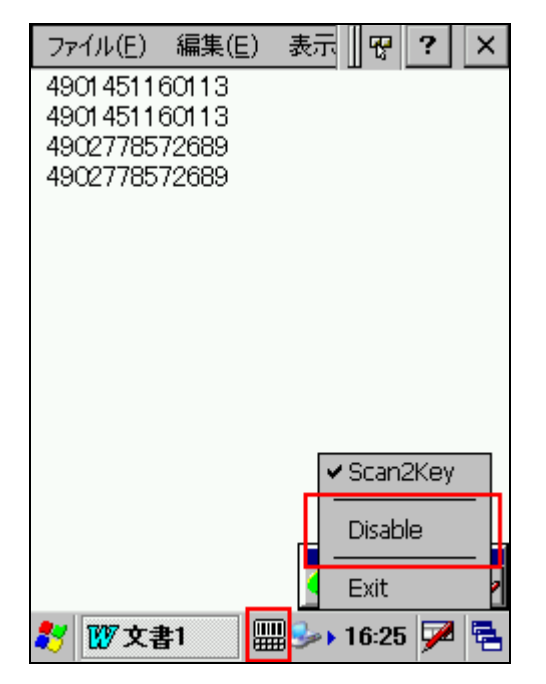

7. Scan2Key を閉じるには、ポップアップメニューで "Exit"を選択します。

## 2.10 UniPing

パス:マイコンピュータ/Windows/UniPing.exe

UniPing はターミナル自身の IP アドレスのトレースと LAN 上の他のコンピュ

| ユニテック・ジャパン株式会社 | HT660 利用の手引き | V1.0 | Page 33 of 92 |
|----------------|--------------|------|---------------|
|                |              |      |               |

ータに Ping を実行することができます。

注意: ターミナルが LAN に接続されていることをご確認ください。

1. "UniPing" をダブルタップします。

2. "Tools" メニューの下で、 "Ping" を選択します。

| UniPin | 9     |   |      |   |   |
|--------|-------|---|------|---|---|
| Tools  | Help  |   |      |   | × |
| Ping.  |       |   |      |   |   |
| Loca   | I IP  |   |      |   |   |
| Exit   |       |   |      |   |   |
|        |       |   |      |   |   |
|        |       |   |      |   |   |
|        |       |   |      |   |   |
|        |       |   |      |   |   |
|        |       |   |      |   |   |
|        |       |   |      |   |   |
|        |       |   |      |   |   |
| 🐉 Un   | iPing | ۵ | 8:37 | 7 |   |

3. "Host" フィールドで、ターミナルが Ping を実行したいホストの IP アドレ スをキー入力します。

タイムアウトについては、2000ms のままにするか、あるいはタイムアウトを 入力します。

"Constant Ping" をチェックし、間隔(Interval)をセットします。そうすると ターミナルはリモートコンピュータに一定の間隔で Ping を実行します。 OK をタップします。

| UniPing          |               |    |  |  |
|------------------|---------------|----|--|--|
| L Ping           |               |    |  |  |
| Host:<br>Timeout | 192.168.11.44 |    |  |  |
| (ms);            | . 12000       |    |  |  |
|                  | onstant ping  |    |  |  |
| ОК               | Cano          | 21 |  |  |
|                  |               |    |  |  |

4. ターミナルは入力した IP アドレスを持つリモートコンピュータを探しま す。見つからなければ、以下のメッセージが表示されます。

| UniPing                |   |
|------------------------|---|
| Tools Help ;           | × |
| Ping to 192.168.11.5   |   |
| Request timed out.     |   |
| Request timed out.     |   |
|                        |   |
|                        |   |
|                        |   |
|                        |   |
|                        |   |
|                        |   |
|                        |   |
| 教 UniPing 😏 🎆 8:39 🏓 🕅 | ð |

5. リモートコンピュータへの Ping を停止するには "Tools/Stop Ping"を選択します。

| ユニテック・ジャパン株式会社 HTG | T660 利用の手引き | V1.0 | Page 35 of 92 |
|--------------------|-------------|------|---------------|
|--------------------|-------------|------|---------------|

| UniPing                                     |                            |      |          |
|---------------------------------------------|----------------------------|------|----------|
| Tools Help<br>Stop Ping<br>Local IP<br>Exit | 8.11.84 .<br>put.<br>_but. |      | ×        |
| 🐉 UniPing                                   | 9                          | 8:38 | <b>P</b> |

6. リモートコンピュータが見つかったら、以下が表示されます。

| UniPing                                  |  |  |  |  |  |
|------------------------------------------|--|--|--|--|--|
| Tools Help X                             |  |  |  |  |  |
| Ping to 192.168.11.26                    |  |  |  |  |  |
| Host responding. Bytes=32, RTT=1(ms).    |  |  |  |  |  |
| Host responding. Bytes=32, RTT=1(ms).    |  |  |  |  |  |
| Host responding. Bytes=32, RTT=1(ms).    |  |  |  |  |  |
| Host responding. Bytes=32, RTT=1(ms).    |  |  |  |  |  |
| Ping statistics for 192.168.11.26:       |  |  |  |  |  |
| Sent=4, Received=4, Lost=0 (0% loss)     |  |  |  |  |  |
| Approx. round trip time in milliseconds: |  |  |  |  |  |
| Min=1, Max=1, Avg=1                      |  |  |  |  |  |
|                                          |  |  |  |  |  |
| 教 UniPing 😏 🎆 8:42 🏓 🖷                   |  |  |  |  |  |

7. "Tools/Local IP" を選択します。ターミナルの IP アドレスが表示され ます。

| ユニテック・ジャパン株式会社 | HT660 | 利用の手引き | V1.0 | Page 36 of 92 |
|----------------|-------|--------|------|---------------|
|                |       |        |      |               |

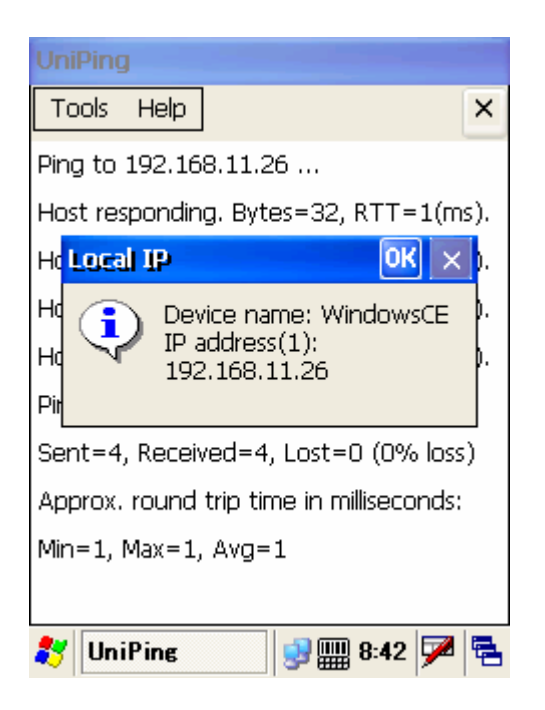

## 2.11 PCLink

パス: /スタート/プログラム/通信/PCLink.exe

PCLink は PC との RS232/USB 通信を使用可能にするツールです。

1. コントロールパネルで、"PC との接続"をタップします。"接続方法の変更"をタップします。"Desktop@baud rate"を選択します。OK をタップします。

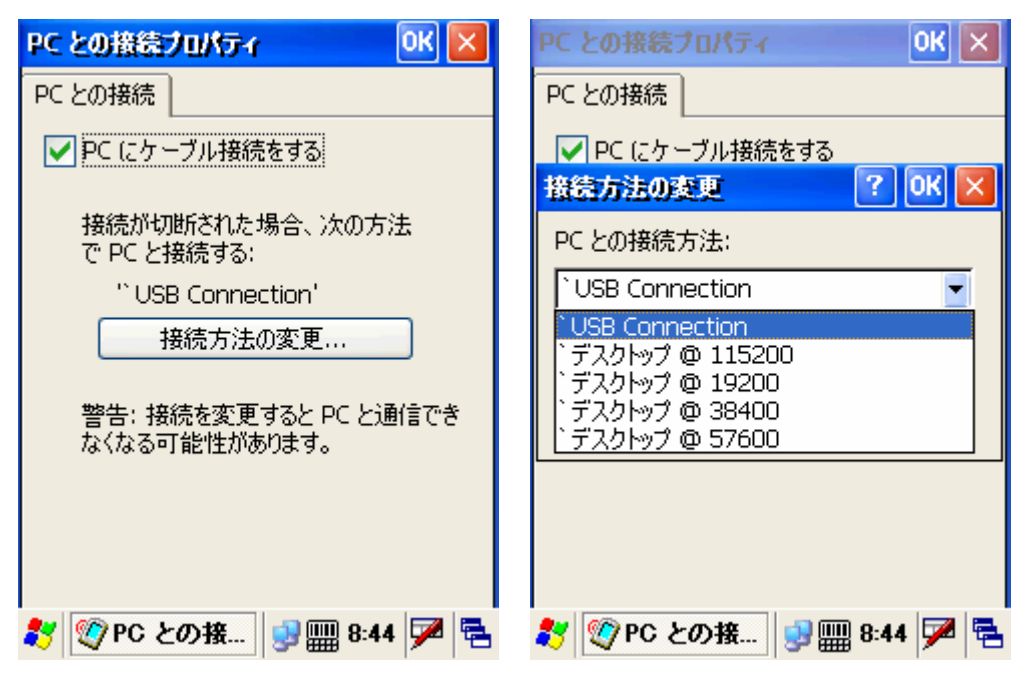
| ユニテック・ジ                                                                                                    | ャパン株式会社                                              | HT660 禾                   | 」用の手引き                                | V1.0                    | Page 37 of 92       |
|----------------------------------------------------------------------------------------------------|------------------------------------------------------|---------------------------|---------------------------------------|-------------------------|---------------------|
| 2. ターミナ<br>3. ホストで、<br>択します。 '                                                                                                    | ルとホストを RS<br>Activesync を<br>'シリアル接続ま                | 232 ケー:<br>実行します<br>たは赤外約 | ブルで接続し<br>す。"File" <i>0</i><br>泉接続をこの | ます。<br>O下で、"i<br>COM ポー | 接続の設定"を遺<br>トに有効にする |
| をチェックし<br>"Ok"をクリ                                                                                                    | √ます。COM ポー<br>ックします。                                 | トを選択し                     | します。                                  |                         |                     |
| 接続の設定                                                                                                    |                                                      |                           |                                       | ×                       |                     |
| えまします。      ばいます。     ばいます。     ばいます。     びいたいたち。     びんでいたち。     ひんでんたち。     ひんでんたちゃんたち。     ひんでんたちゃんたちゃんたちゃんたちゃんたちゃんたちゃんたちゃんたちゃんたちゃんたちゃ | デバイスの接続待機中<br>- ブルまたは赤外線接続                           | っ<br>をこの COM ポ            | 接続(©)…<br>ートに有効にする(                   |                         |                     |
| 赤外線ボー                                                                                                    | -Ի (IR)                                              |                           |                                       | -                       |                     |
| 状態: C                                                                                                    | OM ポートは使用可能で                                         | す                         |                                       |                         |                     |
| ✓ USB 接続を<br>状態: U                                                                                                    | この PC で有効にする(U<br>SB は利用可能です                         | )                         |                                       |                         |                     |
|                                                                                                    | (Ethernet) とリモート ア:<br>) PC で有効にする(N)<br>いトワークは使用可能で | クセス サービス<br>す             | . (RAS) サーバー                          |                         |                     |
| - ステータス ア-<br>▼ タスク バー                                                                                                    | イコン<br>-Iこステータス アイコンを                                | 〔表示するΦ                    |                                       |                         |                     |
|                                                                                                    | ок                                                   | キャンセル                     |                                       |                         |                     |

4. 実行するために "PCLink" をダブルタップします。ターミナルとホストは RS232 で接続されます。

# 第3章 "Windows"の下のツールと

アプリケーション

V1.0

- 1. ActiveNet
- 3. Net
- 4. Screen Rotation
- 5. Taskman
- 6. visadm
- 7. wceload
- 3.1 ActiveNet
- パス: マイコンピュータ/Windows/ActiveNet.exe

本ツールは無線ネットワーク通信を使用してターミナルとホスト(PC/ノート PC)間でファイルの同期をとる機能を提供します。

1. "コントロールパネル" > "システム" > デバイス名の下で、デバイスの名前 をタイプします。

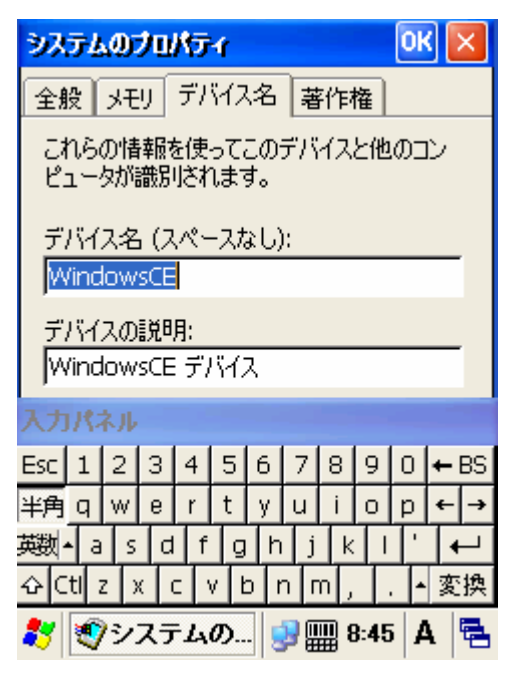

| ユニテック・ジャパン株式会社 | HT660 | 利用の手引き | V1.0 | Page 39 of 92 |
|----------------|-------|--------|------|---------------|
|                |       |        |      |               |

2. コントロールパネルで "PC との接続"をタップします。 "接続方法の変更" をタップします。 "USB Connection"を選択します。

| PC との接続プロパティ OK 🔀                      |
|----------------------------------------|
| PC との接続                                |
| ✓ PC にケーブル接続をする                        |
| 接続が切断された場合、次の方法<br>で PC と接続する:         |
| " USB Connection'                      |
| 接続方法の変更                                |
| 警告: 接続を変更すると PC と通信でき<br>なくなる可能性があります。 |
| 教 🕎 PC との接 😏 🏢 8:44 🏓 🖷                |

3. ターミナルと PC を、USB 通信ケーブルを使用して接続します。

ホストで Microsoft Activesync を実行し、接続設定を行い、接続します。
 接続後に、"パートナーシップを設定しますか?"の質問に "はい"を選択します。 "次へ"をクリックします。

| 新しいパートナーシップ |                                                                                                    | × |
|-------------|----------------------------------------------------------------------------------------------------|---|
|             | バートナーシップの設定                                                                                                    |   |
|             | モバイル デバイスとこの PC 間の情報を同期する前に、パート<br>ナーシップを設定する必要があります。<br>パートナーシップを設定しますか?                                                                                         |   |
|             | <ul> <li>(11) アリン こんこうはいい<br/>パートナーシップを設定して、デバイスとこの PC 間で情報<br/>を同期します。</li> <li>いいえ(2)<br/>情報を同期しません。デバイスをゲストとして設定し、デバイ<br/>スとこの PC 間で情報をコピーまたは移動します。</li> </ul> |   |
|             |                                                                                                    |   |
|             | 〈戻る(団) 次へ(10) キャンセル ヘルプ                                                                                                    |   |

6. デバイスの名前を与えます。"次へ"をクリックします。

| ユニテック・ジャパン株式会社          |    | HT660         | 利用の手引き   | V1.0 | Page 40 of 9 | 2  |
|-------------------------|----|---------------|----------|------|--------------|----|
|                         |    |               |          |      |              |    |
|                         |    |               |          |      |              |    |
| 7. 同期設定を選択します。          | "フ | ファイノ          | レ"をチェック  | します。 | "次へ"をクリ      | ノツ |
| クします。セットアップが            | 終  | 了しまし          | った。      |      |              |    |
| 8. 設定と無線 LAN <b>カード</b> | שי | WEP $\lambda$ | 、力を行います。 |      |              |    |
|                         |    |               |          |      |              |    |

9. USB 通信ケーブルを外します。

10. "Windows" の下で、"ActiveNet" をダブルタップします。

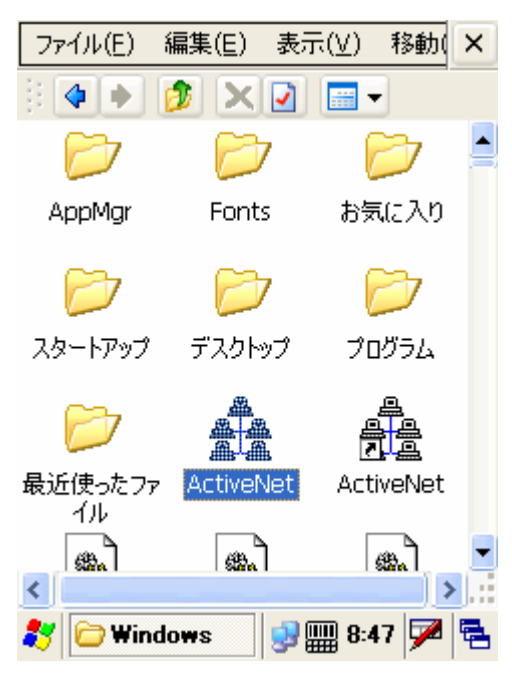

11. 選択した PC に接続する方法を選びます。"ネットワーク接続"を選択します。 <接続先> に接続します。"接続"をタップします。

12. Activenet は無線ネットワークを通してターミナルを PC 上の Activesync に接続し、ファイルの同期を行います。

13. 再度同期を行うには、"今すぐ同期"をタップします。

| ユニテック・ジャパン株式会社 | HT660 | 利用の手引き        | V1.0 | Page 41 of 92 |
|----------------|-------|---------------|------|---------------|
|                |       | 137.5 45 51 2 |      |               |
|                |       |               |      |               |

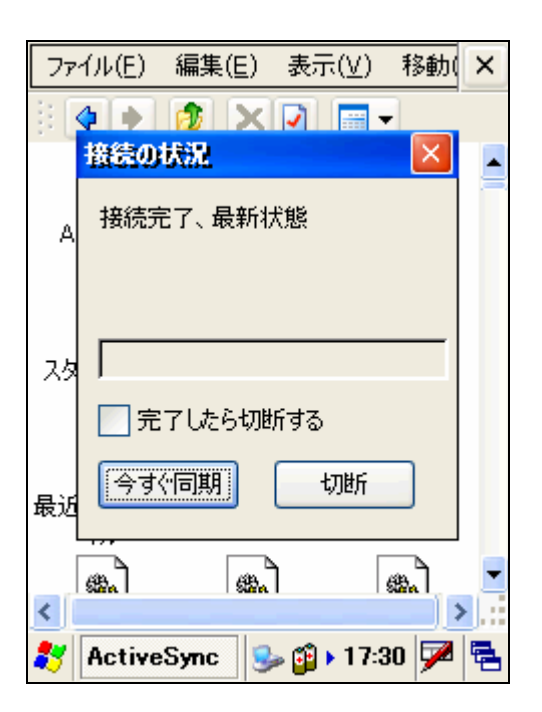

15. 通信の切断を行うには"切断"をタップします。

## 3.2 Calibration(キャリプレーション)

パス: マイコンピュータ/Windows/Calibration.exe

本ツールは最初のタッチパネルの位置が正確ではなくなったときに補正を行 うことができます。

1. "Calibration" をダブルタップします。

| 1ニテック            | ・ジャパン株式           | 式会社      | HT660 | 利用の手引き | V1.0 | Page 42 of 92 |
|------------------|-------------------|----------|-------|--------|------|---------------|
|                  |                   |          |       |        |      |               |
| ファイル( <u>E</u> ) | 編集( <u>E</u> ) 表示 | :(⊻) 移動( | ×     |        |      |               |
|                  | 🦻 🗙 🖸             |          |       |        |      |               |
| btsvc            | busenum           | Calendar | . 🔺   |        |      |               |
| MA.              |                   | *        | .—.   |        |      |               |
| Calibration      | ceconfig          | ceddk    |       |        |      |               |
| cefobj           | cemgrc            | ceshell  |       |        |      |               |
| *                | *                 |          |       |        |      |               |
| cetlkitl         | cetlstub          | cgacutil | -     |        |      |               |
| <                |                   |          | >     |        |      |               |

2. "+" を押すためにスタイラスを使用します。(中央、左上、左下、右下、右上) を押して、"Enter" キーを押します。

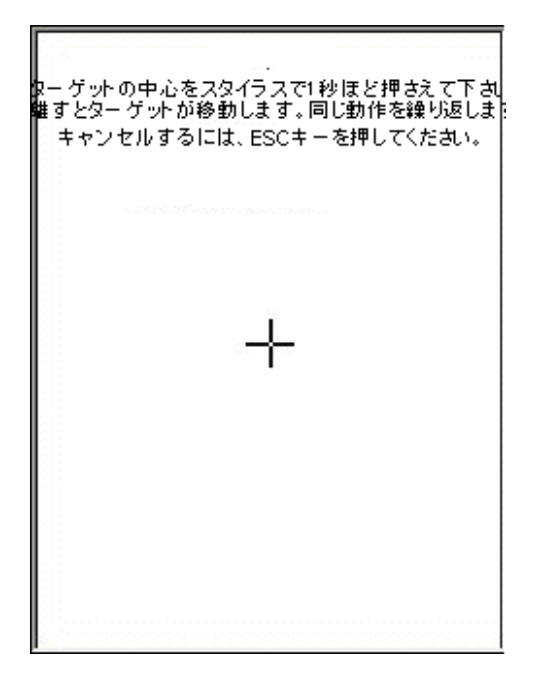

#### 3.3 Net

パス: マイコンピュータ/Windows/Net.exe

これは MS-DOS コマンドで、ネットワーク上の任意のコンピュータとデータ/ ファイルを共有することができます。(ターミナルはネットワークに接続しな

| ユニテック・ジャパン株式会社 | HT660 | 利用の手引き | V1.0 | Page 43 of 92 |
|----------------|-------|--------|------|---------------|
|                |       |        |      |               |

ければなりません。)

1. PC でネットワークにフォルダを共有にします。

2. MS-DOS プロンプトを実行します。

3. MS-DOS プロンプトで、以下のコマンドをタイプします:

Net Use //<PC 名>/<共有フォルダ名> <ターミナルのフォルダ名>

ターミナルのフォルダ名については、好きな名前を付けることができます。

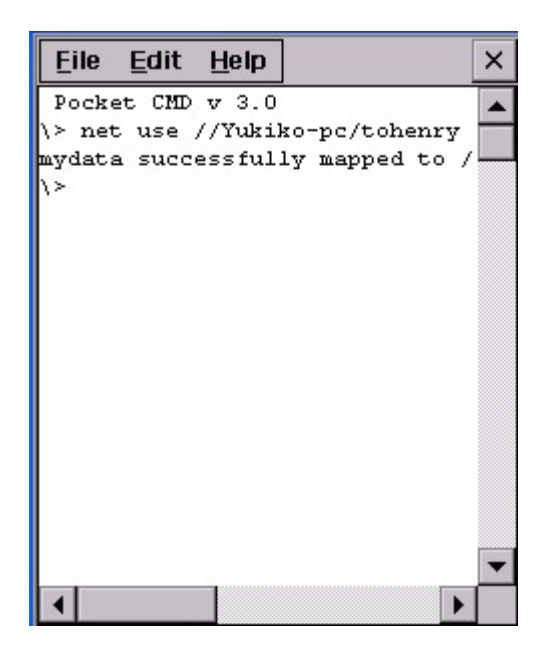

4. "マイコンピュータ"で、 "Network" をタップします。ターミナルのフォル ダが見えます。

| ユニテック・ジャパン株式会社 | HT660 | 利用の手引き | V1.0 | Page 44 of 92 |
|----------------|-------|--------|------|---------------|

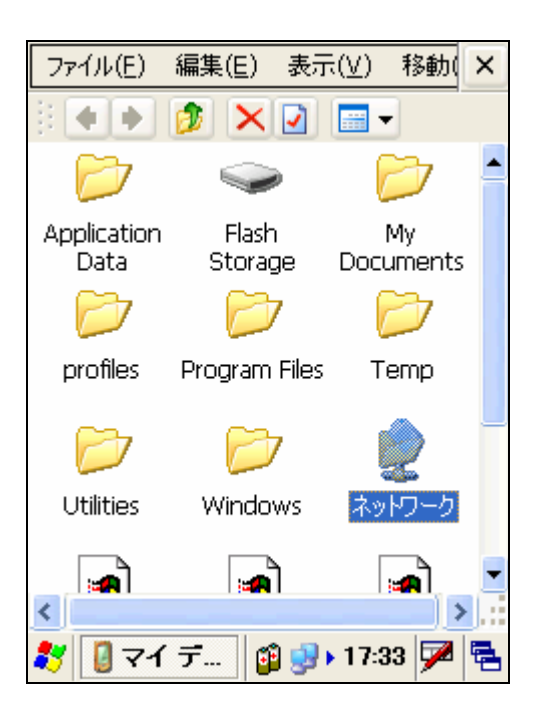

5. フォルダを開きます。フォルダにファイルが見えます。内容は PC の共有フォルダと同じです。

#### 3.15 スクリーンの回転

パス: /マイコンピュータ/Windows/ScrRotation.exe

スクリーンの回転は、ターミナルのスクリーンを右または左へ回転、もしくは 上下反転をすることができます。

1. "ScrRotation.exe"をダブルタップします。

| ユニテック・ジャパン株式会社 | HT660 | 利用の手引き | V1.0 | Page 45 of 92 |
|----------------|-------|--------|------|---------------|
|                |       |        |      |               |

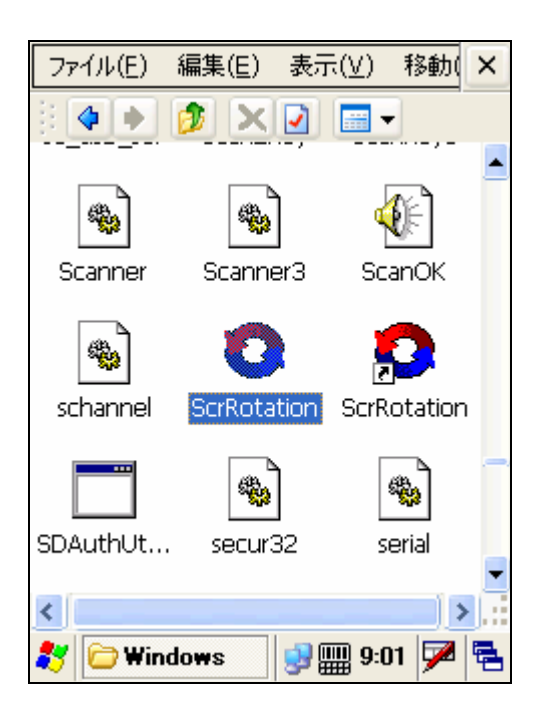

2. スクリーン回転アイコンがタスクバーに現れます。メニューからオプショ ンを選択するためにアイコンをタップします。

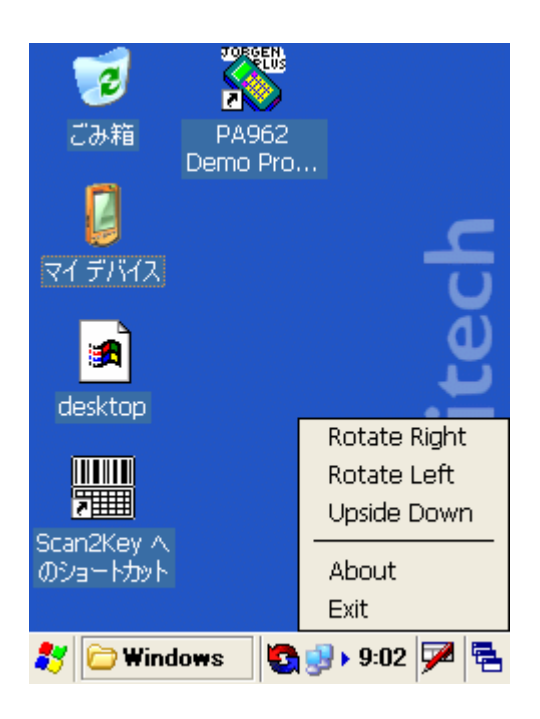

- 3. "Rotate Right"をタップします。スクリーンは右へ回転します。
- 4. "Rotate Left"をタップします。スクリーンは左へタップします。
- 5. "Upside Down"をタップします。スクリーンは 180° 反転します。
- 6. "About" をタップします。スクリーン回転のバージョンが表示されます。

| ユニテック・ジャパン株式会社 | HT660 | 利用の手引き | V1.0 | Page 46 of 92 |
|----------------|-------|--------|------|---------------|
|                |       |        |      |               |

7. "Exit"をタップします。スクリーン回転のアイコンが消えます。

#### 3.16 Taskman(タスクマネージャ)

パス: マイコンピュータ/Windows/TASKMAN.exe

本ツールは現在実行しているタスクを表示します。

ステップ 1. "TASKMAN" をダブルタップします。

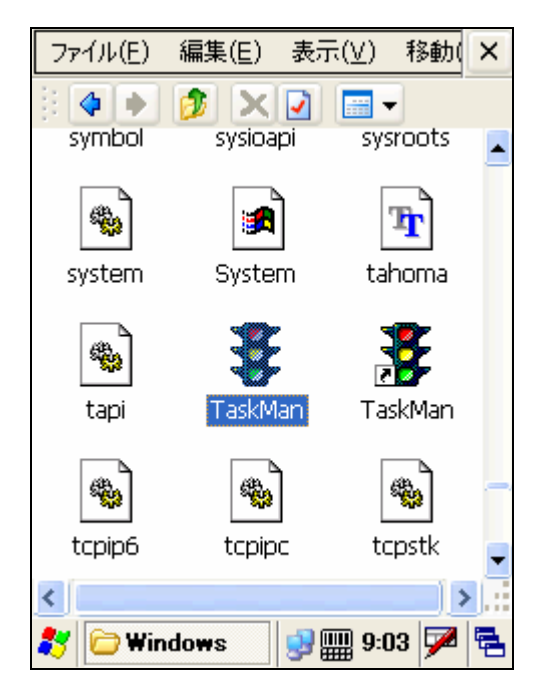

2. アクティブなタスクが表示されます。終了したいタスクを選択して "End Task"をタップします。

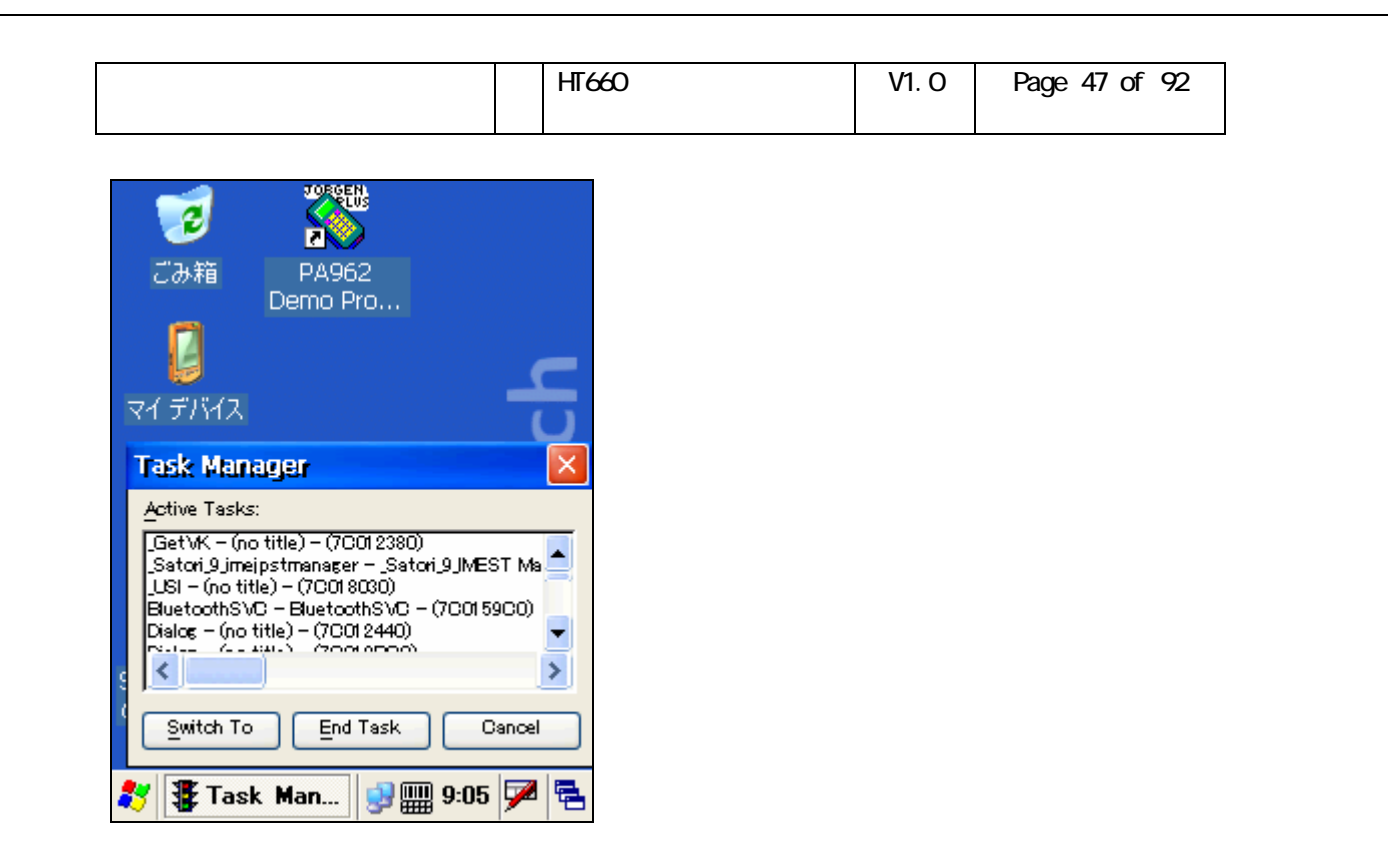

#### 3.6 wceload

- パス: マイコンピュータ/Windows/wceload.exe
- 本ツールは \*.cab ファイルを実行するためにあります。

V1.0

# 第4章 コントロールパネル

"コントロールパネル"の下の設定

- 1. Backlight(バックライト)
- 2. CPU Speed(スピード)
- 3. 日付/時刻
- 4. 画面
- 5. 入力パネル
- 6. インターネットオプション
- 7. キーボード
- 8. ネットワークとダイアルアップ接続
- 9. 所有者情報
- 10. パスワード
- 11. PC 接続
- 12. パワーマネージメント
- 13. 地域
- 14. アプリケーションの削除
- 15. 記憶域マネージャ
- 16. スタイラス
- 17. システム
- 18. ボリューム & サウンド

V1.0

#### 4.1 Backlight (バックライト)

パス:/スタート/設定/コントロールパネル/Backlight

このツールは消費電力を抑えるためにバックライトをオフにする時間を設定 することができます。

1. "Backlight をタップします。

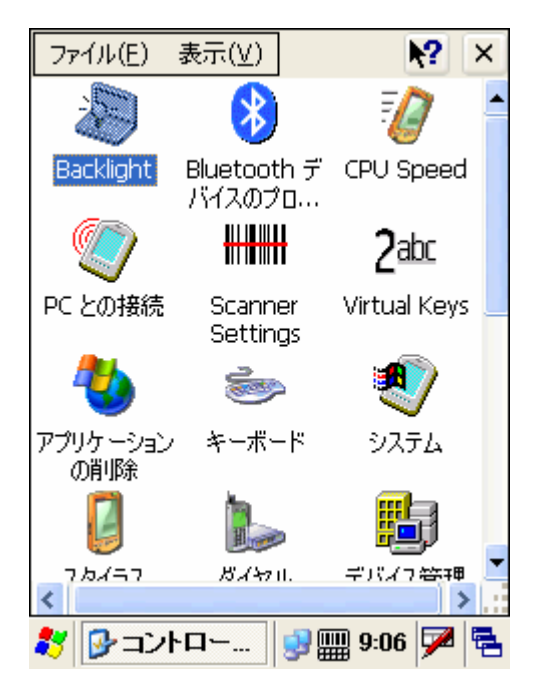

2. ターミナルが電源アダプタを使用していない場合、"Battery Power"を選択します。"Dim backlight if device is not used for"をチェックしてドロップダウンメニューから選択することによって時間を決めます。ターミナルのバックライトはアイドルに鳴った後で、ここで決めた時間の後で暗くなります。ボタンをドラッグすることによって暗さを決めることができます。

| コニテック・ジャパン性ボ会社                                                     | ITGG0 利田の手引き | V1 0 | Page 50 of 02 |
|--------------------------------------------------------------------|--------------|------|---------------|
|                                                                    |              | VI.0 | Fage 50 01 92 |
|                                                                    |              |      |               |
|                                                                    | <            |      |               |
|                                                                    |              |      |               |
| Backlight ? OK                                                     |              |      |               |
| Battery Power     External Power                                   |              |      |               |
|                                                                    |              |      |               |
| Dim Backlight if device is 20 seconds  The not used for:           |              |      |               |
| Turn off Backlight if 2 minutes                                    |              |      |               |
|                                                                    |              |      |               |
| Turn on backlight when a button is pressed or the screen is tapped |              |      |               |
|                                                                    |              |      |               |
| Dim Intensity                                                      |              |      |               |
|                                                                    |              |      |               |
|                                                                    | •            |      |               |
| フカイラフ ガイヤロ デバイフ答理                                                  |              |      |               |
|                                                                    |              |      |               |

3. "Turn off backlight if device is not used for" をチェックし、ドロッ プダウンメニューから選択することによって時間を決めます。ターミナルのバ ックライトはアイドルになった後ここで決めた時間の後オフになります。ボタ ンをドラッグすることによってオンの明るさを決めることができます。

| ファイル(E) 表示(V) 💦 🗙                                                                                          |  |
|----------------------------------------------------------------------------------------------------|--|
|                                                                                                    |  |
| Backlight ? OK 🔀                                                                                           |  |
| Battery Power     C External Power                                                                         |  |
| Dim Backlight if device is 20 seconds                                                                      |  |
| Turn off Backlight if 2 minutes 🔽 device is not used for:                                                  |  |
| Turn on backlight when a button is<br>pressed or the screen is tapped<br>On Intensity Max<br>Dim Intensity |  |
| 7.5/157 ガイヤロ、デバイフ答理 🎽                                                                                      |  |
| 教 🖪 Backlight 🚽 🔛 9:06 🏓 🖷                                                                                 |  |

4. "Turn on backlight when a button is pressed or screen is tapped" を チェックします。 OK をタップします。バックライトがオフになったら、LCD スクリーンをタップするか、何かのキーを押してバックライトを点灯します。

| 「コニテック・ジャパン株式会社」   日                                               |   | V1 0 | Page 51 of 92 |
|--------------------------------------------------------------------|---|------|---------------|
|                                                                    |   |      |               |
|                                                                    |   |      |               |
| ファイル(E) 表示(⊻) 💦 🗙                                                  |   |      |               |
|                                                                    |   |      |               |
|                                                                    |   |      |               |
| Battery Power O External Power                                     |   |      |               |
| Dim Backlight if device is 20 seconds                              |   |      |               |
| Turn off Backlight if 2 minutes                                    | L |      |               |
| Turn on backlight when a button is pressed or the screen is tapped |   |      |               |
| On Intensity                                                       |   |      |               |
| Dim Intensity                                                      |   |      |               |
|                                                                    |   |      |               |
| フタイラフ ガイヤル、デバイフ答理                                                  |   |      |               |
| < > > ;                                                            |   |      |               |
| 💦 Backlight 🛛 😡 🎹 9:06 🗭 🛱                                         |   |      |               |

5. 電源アダプタを付けます。External Power を選択します。 2 から 4 を繰 り返します。バックライトはターミナルが電源アダプタを使用している間はこ こで設定した時間で暗くなるかオフになります。

| ファイル(E) 表示(⊻)                                                                                                    | <b>№</b> ? ×                  |  |  |
|----------------------------------------------------------------------------------------------------|-------------------------------|--|--|
| Backlight                                                                                                    | 🦳 ? ОК 🛛                      |  |  |
| ファイル(E) 表示(Y)       ※?         Backlight       ? 0K ×         O Battery Power       External Power         Dim Backlight if device is       20 second: ▼         Turn off Backlight if device is not used for:       2 minutes ▼         Turn on backlight when a button is pressed or the screen is tapped       0n Intensity         Max       0m Intensity       Max         Max       0m Intensity       9:06                             |                               |  |  |
| ファイル(E) 表示(Y)       ※         Backlight       ? 0K ×         O Battery Power       External Power         Dim Backlight if device is not used for:       20 seconds ▼         Turn off Backlight if device is not used for:       2 minutes ▼         Turn on backlight when a button is pressed or the screen is tapped       0 minutes ▼         On Intensity       Max         Dim Intensity       #3% (2 )         Backlight       9:06 ▼ |                               |  |  |
| Turn off Backlight if device is not used for                                                                                                    | 2 minutes 💌                   |  |  |
| Turn on backlight whe<br>pressed or the screer                                                                                                    | en a button is<br>n is tapped |  |  |
| ファイル(E) 表示(Y)       Y         Backlight       ? 0K ×         Battery Power       External Power         Dim Backlight if device is not used for:       20 seconds ▼         Turn off Backlight if device is not used for:       2 minutes ▼         Turn on backlight when a button is pressed or the screen is tapped       Max         On Intensity       Max         Dim Intensity       9:06                                              |                               |  |  |
| · · ·                                                                                                    |                               |  |  |
| אלא רבאמר                                                                                                    | デバイフ答理                        |  |  |
| 🐉 Backlight                                                                                                    | 9:06 ጆ 🔁                      |  |  |

4.2 CPU Speed(スピード)

パス:/ スタート/設定/コントロールパネル/CPU Speed

| ユニテック・ジャパン株式会社 | HT660 | 利用の手引き | V1.0 | Page 52 of 92 |
|----------------|-------|--------|------|---------------|
|                |       |        |      |               |

1. CPU speed をタップします。希望する CPU 速度を選択します。

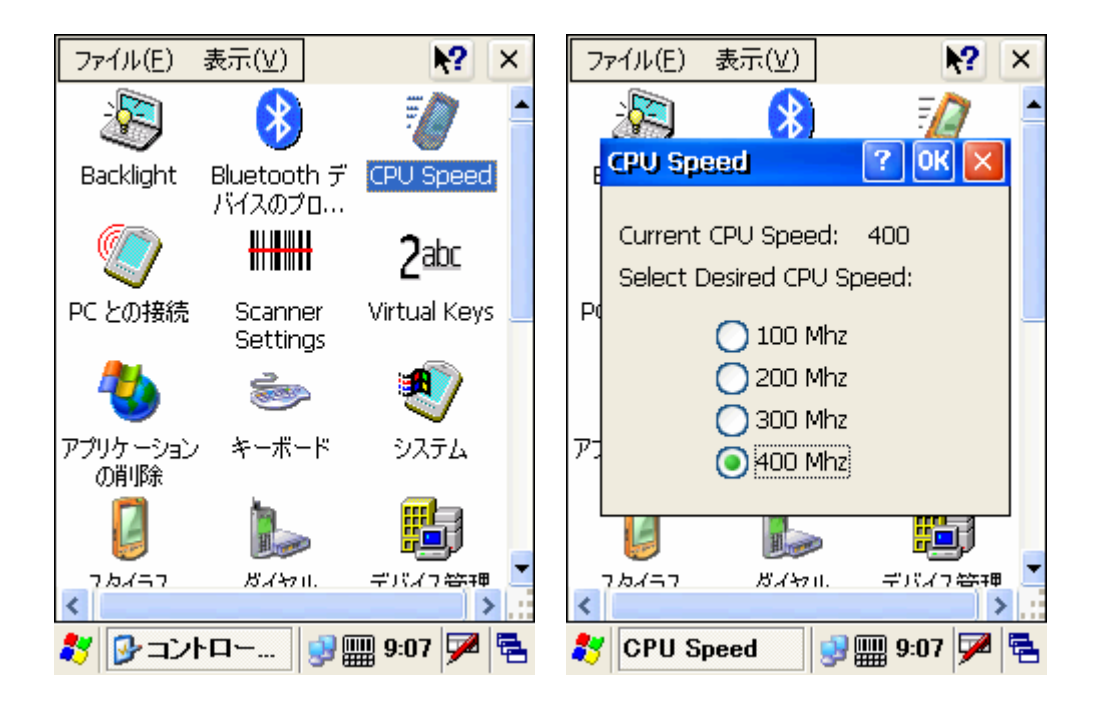

#### 4.3 日付/時刻

パス:スタート/設定/コントロールパネル/ 日付 / 時刻 システムの日付と時刻を設定します。

1. 日付/時刻をダブルタップします。

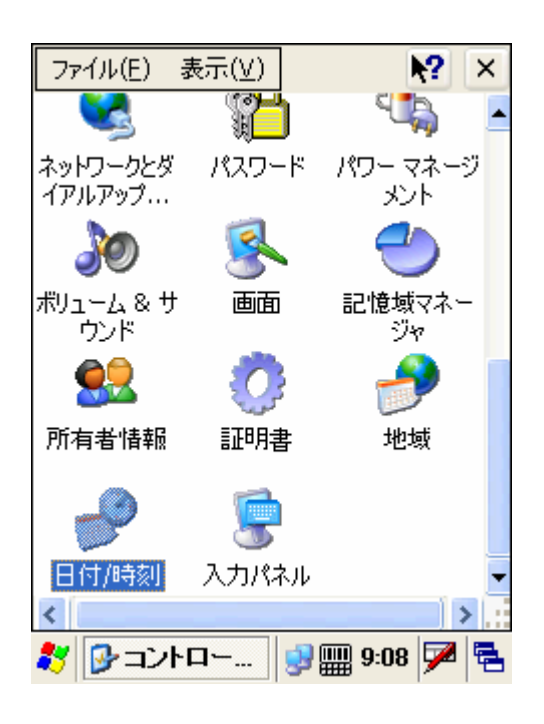

|                |       | き日クイビナ | 1/4 0 | David 50 - ( - 00 |
|----------------|-------|--------|-------|-------------------|
| ユニテック・シャハン株式会社 | H1660 | 利用の手引さ | V1.0  | Page 53 of 92     |
|                |       |        |       |                   |
|                |       |        |       |                   |

2. カレンダーから日付を選択し、時刻をセットします。時差も選択することができます。そして、"適用"をタップします。

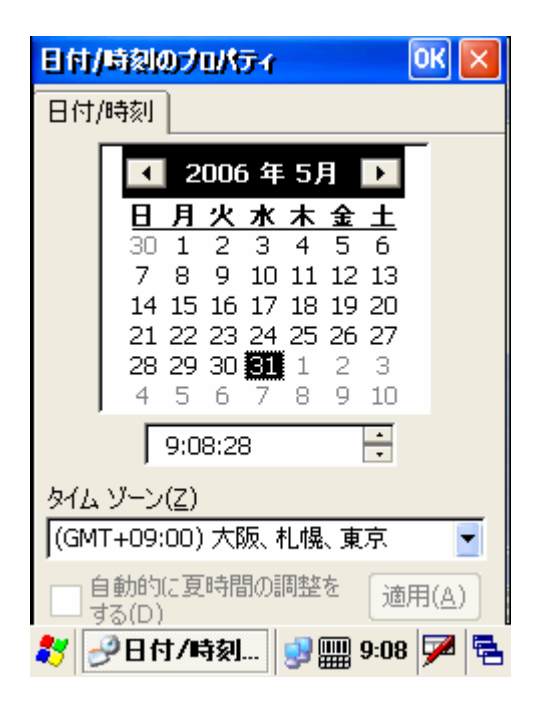

#### 4.4 画面

パス:スタート/設定/コントロールパネル/画面

この設定は、Windowsの背景のスタイル、Windowsの色とパターン、そしてバックライトをオフにする時間をセットすることができます。

1. "画面"をダブルタップします。

| ユニテック・ジャパン株式会社 | HT660 | 利用の手引き | V1.0 | Page 54 of 92 |
|----------------|-------|--------|------|---------------|
|                |       |        |      |               |

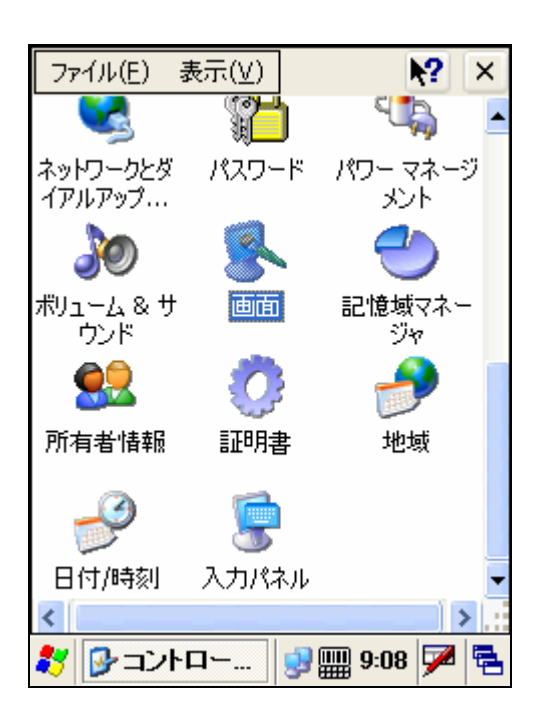

2. "背景" タブの下で、"模様"について、ドロップダウンリストから背景 の名前を選択します。背景をビットマップファイルからさがすために"参照" をタップすることができます。"OK"をタップします。

| 画面のプロパティ                                              | ок 🗵         |
|-------------------------------------------------------|--------------|
| 背景 表示                                                 |              |
| 模様(I) UnitechLogo<br>(なし)<br>UnitechLogo<br>Windowsce | ▼ 参照<br>     |
|                                                       | ц.           |
|                                                       | nited        |
|                                                       | <b>R</b> u   |
| 🧦 🚱 画面のブロ 🔮                                           | ) 🏢 9:09 🎾 🔁 |

3. "表示"の下で、"配色"について、ドロップダウンリストから配色を 選択します。

4. "指定する部分"について、配色を適用したい項目を選択します。

5. "適用"をタップします。

| ユニテック・ジャパン株式会社 | HT660 | 利用の手引き | V1.0 | Page 55 of 92 |
|----------------|-------|--------|------|---------------|
|                |       |        |      |               |

6. 登録 "ボタンをタップすることによって配色に名前を付けることができます。

7. 配色を削除するには"削除"をタップします。

| 画面のプロパティ 🛛 🔣                                                                       |
|------------------------------------------------------------------------------------|
| 背景 表示                                                                              |
| 配色( <u>S</u> ): アースカラー                                                             |
| 登録(⊻) 削除( <u>D</u> ) 適用( <u>A</u> )                                                |
| 通常使用不可選択済み ? ×<br>非アクティブウィン? OK ×<br>ウィンドウの文字<br>アクティブウィ? OK ×<br>メッセージ ボック<br>ボタン |
| 指定する部分( <u>I</u> ):                                                                |
|                                                                                    |

#### 4.5 入力パネル

パス:スタート/設定/コントロールパネル/入力パネル

この設定は、ソフトウェアキーボードの入力方法とキーボードスタイルを指定 します。

1. "入力パネル"をダブルタップします。

| ユニテック・ジャパン株式会社 | HT660 | 利用の手引き | V1.0 | Page 56 of 92 |
|----------------|-------|--------|------|---------------|
|                |       |        |      |               |

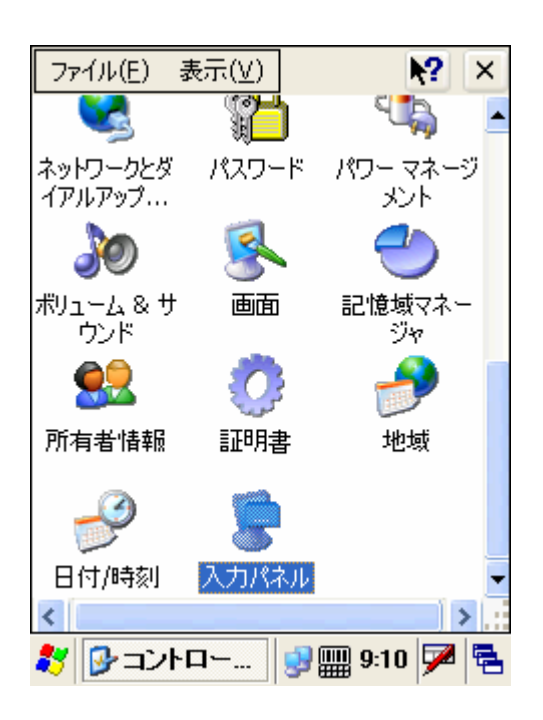

2. "現在の入力方法"で、希望する入力方法を選択します。 "OK"をタップします。

| 入力パネルのプロパティ                                   | ок 💌      |
|-----------------------------------------------|-----------|
| 入力パネル                                         |           |
| 現在の入力方法(M):                                   |           |
| 英数字                                           | 33 A I    |
| キーボード<br>ひらがな / カタカナ                          |           |
| 英数字                                           |           |
|                                               | する        |
| 入力方法の切り替えは、入力パネ,<br>印をタップして、メニューから選択して<br>ます。 | ルの矢<br>行い |
|                                               |           |
| 🔁 入力パネ 🛛 😏 🏢 9:10                             | D 🏓 🔁     |

3. 例えば "小さいキー"を選択します。 "OK"、"OK" をタップします。

| 92 | 92 |
|----|----|
|    |    |
|    | Ċ  |

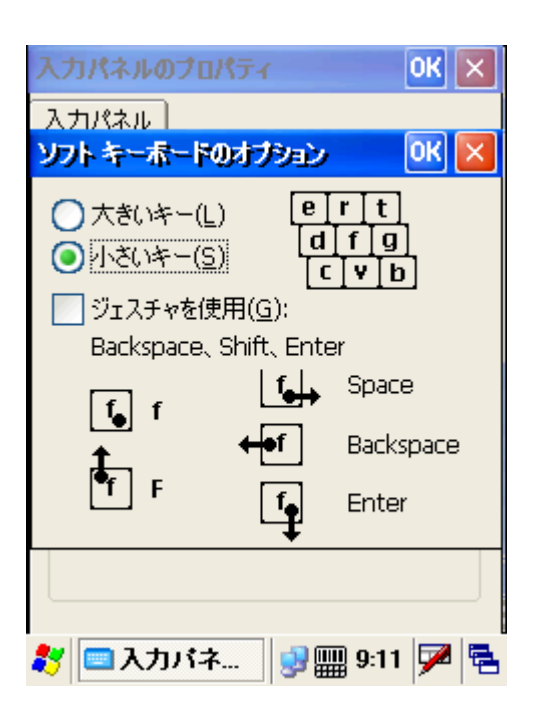

4. ジェスチャを使用できるので、メインキーとスペース、Back Space、Enter、 そして Shift キーを表すためにソフトウェアキーをスタイラスでスライドし て使用することができます。 "ジェスチャを使用: Shift, Space, Backspace, Enter"をチェックします。 "OK"、"OK" をタップします。

#### 4.7 キーボード

パス:スタート/設定/コントロールパネル/キーボード

本設定はターミナルのキーパッドの動作を指定することができます。(ハード ウェアキーパッド)

1. "キーボード" をダブルタップします。

| ユニテック・ジャパン株式会社 HT660 利用の手引き V1.0 | Page 58 of 92 |
|----------------------------------|---------------|
|----------------------------------|---------------|

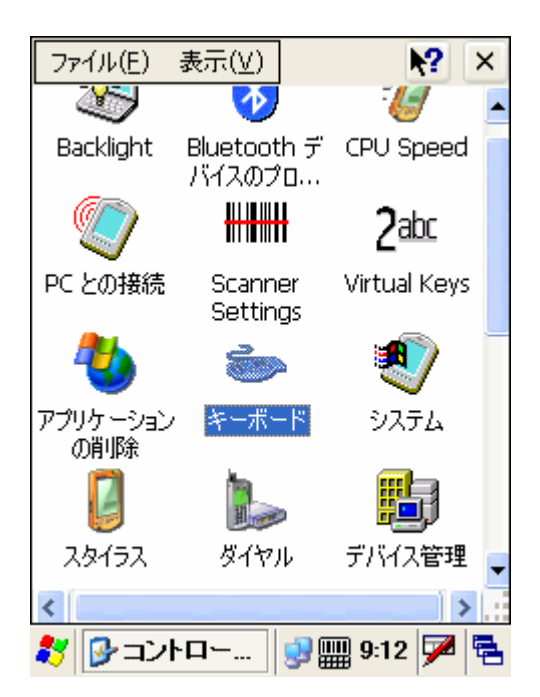

2. "文字のリピート設定を有効にする"をチェックします。

3. リピート開始までの待ち時間とリピート間隔を調整します。

4. カーソルを "下のボックス内で、キーを押してテストします" のフィー ルドにおきます。

5. キーパッドのキーを押したままにします。

6. キーを離すまで繰り返し文字が見えます。

| キーボードのプロパティ                         | OK 🗙           |
|-------------------------------------|----------------|
| <u> </u>                            |                |
| ✓ 文字のリピート設定を有効にする                   | (E)            |
| リピード開始までの待ち時間( <u>D</u> ):<br>長く(L) | 短(( <u>0</u> ) |
| リピーH間隔(R):<br>遅(( <u>S</u> )<br>【   | 速((E)<br>▶     |
| 下のボックス内でキーを押してテストしま<br>             | ₫( <u>T</u> ): |
| <b>≹</b> ア 🍉キーボード 🤤 🏢 9:12          | 🗩   🔁          |

V1.0

#### 4.8 ネットワークとダイアルアップ接続

パス:スタート/設定/コントロールパネル/ネットワークとダイアルアップ接続

本設定はネットワーク設定とダイアルアップ接続の設定を行います。

1. "ネットワークとダイアルアップ接続"をダブルタップします。

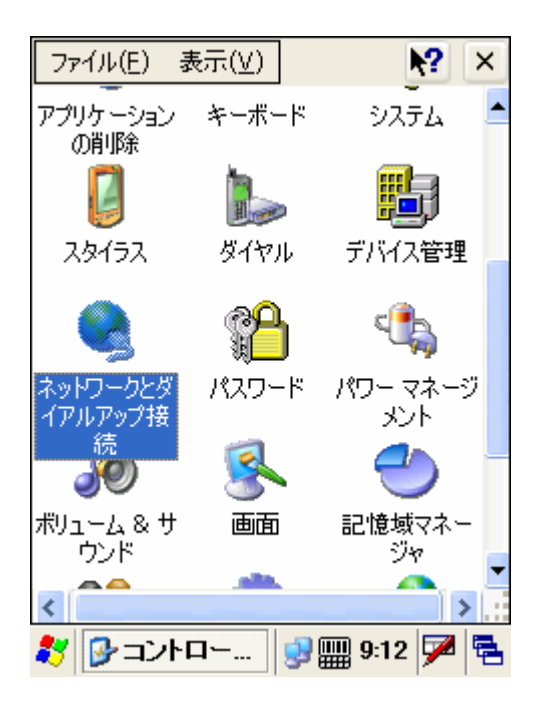

2. PRISM について、IPアドレスとDNSサーバを指定するためにタップします。

| 'IEEE 802.11 Wir               | eless LA OK 🔀 |
|--------------------------------|---------------|
| IP アドレス ネームサ                   | -//-          |
| IP アドレスは自動的(<br>当てられます。        | ここのコンピュータに割り  |
| IP アドレスを DHG                   | IP サーバーから取得   |
| <ul> <li>IP アドレスを指定</li> </ul> |               |
| IP アドレス:                       |               |
| サブネット マスク:                     |               |
| デフォルト<br>ゲードウェイ:               |               |
|                                |               |
|                                |               |
| ≹7 🗞 接続                        | 9:13 ጆ 🔁      |

| ユニテック・ジャパン株式会社 | HT660 | 利用の手引き | V1.0 | Page 60 of 92 |
|----------------|-------|--------|------|---------------|

#### 4.9 所有者情報

パス: /スタート/設定/コントロールパネル/所有者情報

本設定は本ターミナルの所有者を定義し、ネットワーク ID 等をセットします。

1. "所有者情報"をダブルタップします。

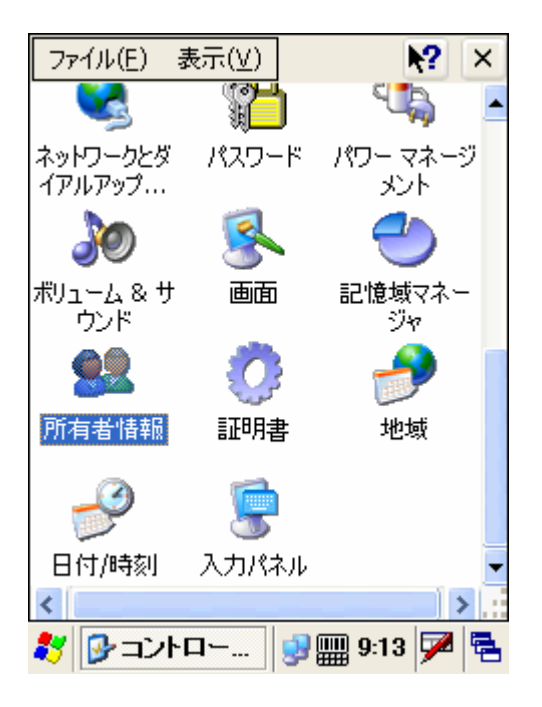

2. 所有者、勤務先、住所を入力します。"所有者情報を表示する" をチェックします。"OK" をタップします。システムはサスペンド後に所有者情報を 表示します。

|                | -            |      |               |
|----------------|--------------|------|---------------|
| ユニテック・ジャパン株式会社 | HT660 利用の手引き | V1.0 | Page 61 of 92 |
|                |              |      |               |

| 所有者情報のプロパティ 🛛 🛛 🔀            |
|------------------------------|
| 所有者情報 メモ ネットワーク ID           |
| 名前:                          |
| 」<br>勤務先:                    |
|                              |
| 住所:                          |
|                              |
| 」<br>入力パネル                   |
| Esc 1 2 3 4 5 6 7 8 9 0 ← BS |
| ¥角 q w e r t y u i o p ← →   |
| 英数•asdfghjk  ' ←             |
| <u> </u>                     |
| 🐉 😫所有者情 🛛 🔜 🋄 9:13 🗛 🖷       |

3. "メモ"の下で、メッセージを入力して "メモを表示する" をチェック します。 "OK" をタップします。システムはサスペンド後にメモを表示しま す。

| 所有者情報のプロパティ            | ок 🖂          |
|------------------------|---------------|
| 所有者情報 メモ ネットワーク ID     |               |
| <u>४</u> म:            |               |
|                        |               |
| システム起動時                |               |
| 入力パネル                  |               |
| Esc 1 2 3 4 5 6 7 8 9  | 0 <b>←</b> BS |
| 半角qwertyuio            | p←→           |
| 英数 ▲ a s d f g h j k l | '   ←         |
| ☆Ctizxcvbnm,,          | ▲ 変換          |
| 教 皩 所有者情 🔮 🏢 9:14      | A 🖶           |

4. "ネットワーク ID"の下で、ネットワークへのアクセスを可能とするユ ーザ名とパスワードを指定します。

| ユニテック・ジャパン株式会社 | HT660 | 利用の手引き | V1.0 | Page 62 of 92 |
|----------------|-------|--------|------|---------------|
|                |       |        |      |               |

| 所有者情報のプロパティ 🛛 🛛 🔀                                                                   |
|-------------------------------------------------------------------------------------|
| 所有者情報 メモ ネットワーク ID                                                                  |
| この情報を使用してネットワークのリソースにア<br>クセスします。ネットワーク管理者から与えられ<br>たユーザー名、パスワード、ドメインを入力し<br>てください。 |
| ユーザー名:<br>パスワード:                                                                    |
| 入力パネル                                                                               |
| Esc 1 2 3 4 5 6 7 8 9 0 ← BS                                                        |
| ¥角qwertyuiop←→                                                                      |
| 驖•asdfghjkl' ← →                                                                    |
| ひ Cti z x c v b n m , . ▲ 変換                                                        |
| 🐉 🤮所有者情 😏 🏢 9:14 🗛 텪                                                                |

#### 4.10 パスワード

パス:スタート/設定/コントロールパネル/パスワード

本設定はユニークなパスワードを設定することによって Windows に他のユー ザがアクセスすることを防止します。

1. "パスワード"をダブルタップします。

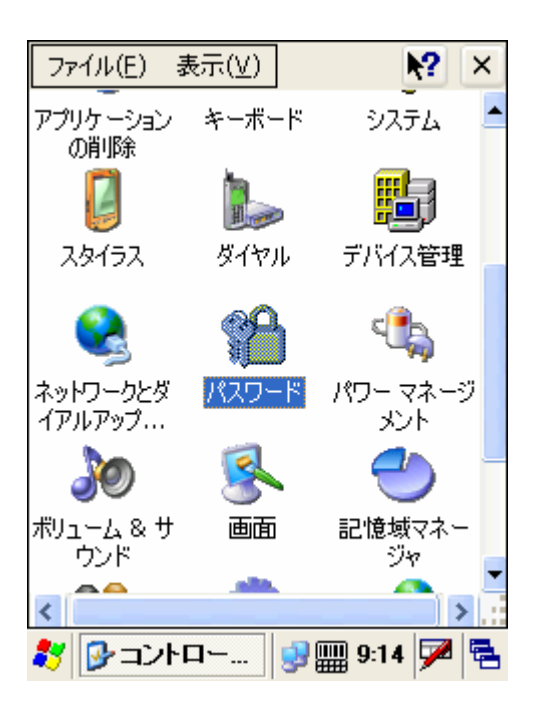

| ユニテック・ジャパン株式会社 | HT660 | 利用の手引き | V1.0 | Page 63 of 92 |
|----------------|-------|--------|------|---------------|
|                |       |        |      |               |

2. パスワードを二回入力します。"起動時にパスワードを入力する"をチェックします。

| ለዓም-ዞወታወለምና 🛛 🔀        |
|------------------------|
| パスワードの設定               |
|                        |
| パスワード:                 |
| パスワードの確認入力:            |
|                        |
|                        |
| 起動時にパスワードを入力する         |
|                        |
|                        |
|                        |
|                        |
| 鸄 🔒 バスワード 😏 🏢 9:14 🏓 🖷 |

3. ターミナルをウォームスタートします。ログインするためにパスワードを 入力します。

#### 4.11 PC との接続

パス: /スタート/設定/コントロールパネル/PC との接続

この設定は、デバイス名をセットし、そしてホストと通信するデバイスにセットしたい通信のタイプを指定します。

1. "PCとの接続"をダブルタップします。

| ユニテック・          | ・ジャパン株ェ               | 式会社              | HT660    | 利用の手引き                  | V1.0               | Page 64 of 92 |
|-----------------|-----------------------|------------------|----------|-------------------------|--------------------|---------------|
|                 |                       |                  |          |                         |                    |               |
| ファイル(E)         | 表示(⊻)                 | N?               | ×        | PCとの報告プロパティ             | ŕ                  |               |
| 2               | 8                     | -27              | <b>^</b> | PC との接続                 |                    |               |
| Backlight       | Bluetooth デ<br>バイスのプロ | CPU Speed        | t        | ■PC にケーブル接続             | 売をする               |               |
|                 | ╫┼╫╫╫╂                | 2 <sup>abc</sup> |          | 接続が切断された<br>で PC と接続する: | 場合、次のフ             | 方法            |
| PC との接続         | Scanner<br>Settings   | Virtual Key      | s        | " USB Conne             | ection'            |               |
| 4               |                       | ۲                |          |                         | :(/)変更             |               |
| マブリケーション<br>の削除 | キーボード                 | ৶য়৾ঢ়৸          |          | 警告: 接続を変更<br>なくなる可能性が   | 〔すると PC と<br>あります。 | 注通信でき         |
|                 | I                     | Ð                |          |                         |                    |               |
| 7 <i>b/</i> -7  | <i>874</i> 711.       | デバイフ答理           |          |                         |                    |               |

2. "PC にケーブル接続する" をチェックします。"接続方法の変更" をタ ップします。ターミナルをホストに接続する通信のタイプを選択します。

🦹 🚱 コントロー.... 😏 🏢 9:15 🏓 💺 🕺 🗐 PC との接... 😏 🏢 9:15 🏓 😤

例:

RS232 :ケーブルを使用する場合、 "Desktop@115200" または "Desktop@57600" を選択します。

USB ケーブルを使用する場合、"USB Connection"を選択します。

| PC との接続ブロバティ OK                                                                                     | ×  |
|----------------------------------------------------------------------------------------------------|----|
| PC との接続                                                                                             |    |
| ✔ PC にケーブル接続をする                                                                                     |    |
| 接续方法の変更 ? OK                                                                                        | ×  |
| PC との接続方法:                                                                                          |    |
| `USB Connection 📃 🚽                                                                                 |    |
| <u>`USB Connection</u><br>`デスクトップ @ 115200<br>`デスクトップ @ 19200<br>`デスクトップ @ 38400<br>`デスクトップ @ 57600 |    |
|                                                                                                    |    |
| 教 🕎 PC との接 😏 🏢 9:16 ጆ                                                                               | ٩. |

| ユニテック・ジャパン株式会社 | HT660 利用の手引き | V1.0 | Page 65 of 92 |
|----------------|--------------|------|---------------|

#### 4.11 パワーマネージメント

パス:/スタート/設定/コントロールパネル/パワーマネージメント

本設定はバッテリの電源電圧を示します、またバッテリ電源を節約するために 指定した時間後にターミナルの電源を切ることができます。

1. "パワーマネージメント" をダブルタップします。

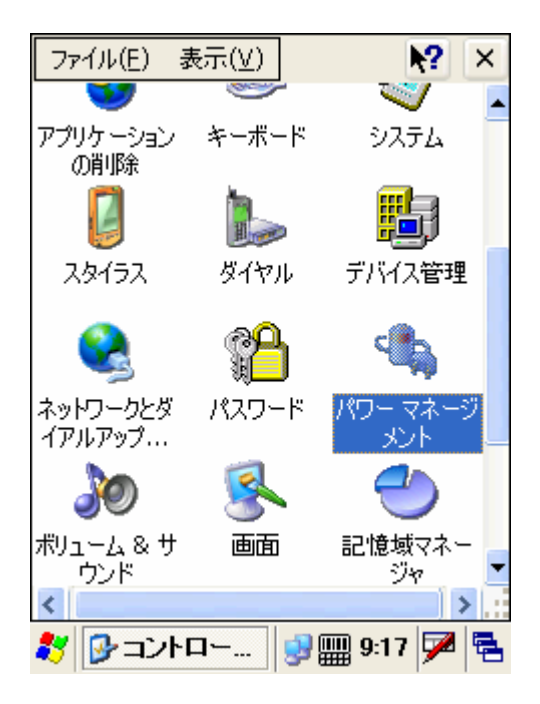

2. "バッテリ" タブの下で、スクリーンはメインバッテリとバックアップバ ッテリの状態を示します。

| ユニテック・ジャパン株式会社 | HT660 | 利用の手引き | V1.0 | Page 66 of 92 |
|----------------|-------|--------|------|---------------|
|                |       |        |      |               |

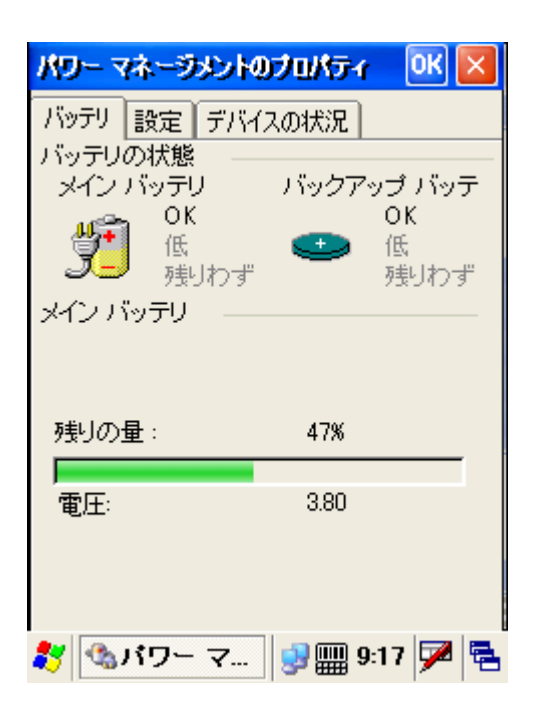

3. "設定 "の下で、電源設定について "バッテリ電源 "を選択します。そして、ユーザ、システムについてのアイドル時間とサスペンドにする時間を設定します。

| パワー マネーラメントのプロパティ 🛛 🔣        |
|------------------------------|
| バッテリ 設定 デバイスの状況              |
| 電源設定(P):                     |
| /バッテリ電源 📃                    |
|                              |
| 状態をユーザー アイドルに変更( <u>U</u> ): |
| 1 分後                         |
| 状態をシステム アイドルに変更( <u>Y</u> ): |
| 3 分後                         |
| 状態をサスペンドに変更( <u>S</u> ):     |
| 5 分後                         |
| 🐉 🚳パワー マ 😏 🏢 9:17 🗭 🖷        |

4. 電源設定を "AC 電源" に設定します。ユーザ、システムのアイドル時間 とサスペンドにする時間を設定します。

| ユニテック・ジャパン株式会社 | HT660 | 利用の手引き | V1.0 | Page 67 of 92 |
|----------------|-------|--------|------|---------------|
|                |       |        |      |               |

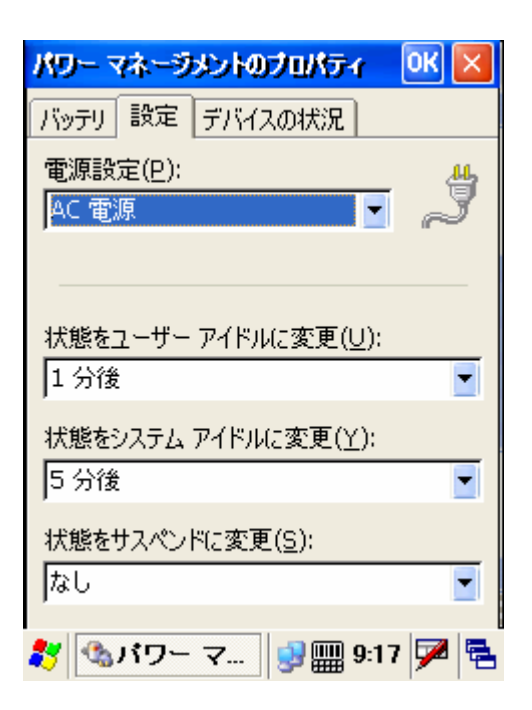

5. "デバイスの状況"をタップすると、電源レベルが表示されます。

| パワー マネーラメント              | )プロパティ 🛛 🔣                 |
|--------------------------|----------------------------|
| バッテリ 設定 デバイ              | スの状況                       |
| デバイス名<br>NDSO:<br>PRISM1 | 電源のレベル<br>高 (D0)<br>高 (D0) |
| 🐉 🚳パワー マ                 | 9:18 🏓 🔁                   |

#### 4.13 地域

パス:スタート/設定/コントロールパネル/地域

| ユニテック・ジャパン株式会社 | HT660 | 利用の手引き | V1.0 | Page 68 of 92 |
|----------------|-------|--------|------|---------------|
|                |       |        |      |               |

本設定は地域設定、通貨、日付フォーマット等を設定します。

1. "地域"をダブルタップします。

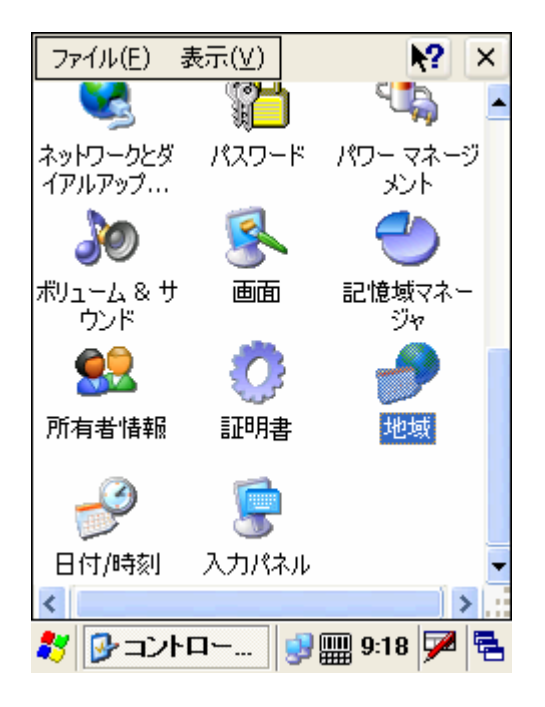

2. "地域" タブで、使用したい地域を選択します。

| 地域と言語の                         | 設定 🛛 🛛 🔀                                                           |
|--------------------------------|--------------------------------------------------------------------|
| 地域言語                           | תא                                                                 |
| ロケール:                          |                                                                    |
| 日本語                            | <b>-</b>                                                           |
|                                | לגאַקעלג'( <u>כ</u> )                                              |
| 表示サンプル                         |                                                                    |
| 時刻;                            | 9:18:42                                                            |
| 短い形式:                          | 2006/05/31                                                         |
| 長い形式:                          | 2006年5月31日                                                         |
| 正の値:<br>負の値:<br>正の通貨:<br>負の通貨: | 123,456,789.00<br>-123,456,789.00<br>¥123,456,789<br>-¥123,456,789 |
| 🐉 🦪 地域                         | と言語 😏 🏢 9:18 🏓 糦                                                   |

3. "カスタマイズ"ボタンを押して、"数値"タブで使用したい記号とフォ ーマットを選択します。

| コニテック・ジャパン株式会社 | <br>HT660 | 利用の手引き       | V1 0 | Page 69 of 92  |
|----------------|-----------|--------------|------|----------------|
|                |           | 111100 1 110 |      | 1 ago 00 01 02 |
|                |           |              |      |                |

| 地域と言語の設定    |          | ок 🗙 |
|-------------|----------|------|
| 数値 通貨 時刻 日付 |          |      |
| 小数点の記号:     |          | -    |
| 小数点以下の桁数:   | 2        | -    |
| 桁区切り記号:     | 1        |      |
| 区切る桁数:      | 3        |      |
| 区切り記号:      |          | -    |
| 負の符号:       | -        |      |
| 負の値の表記:     | -1.1     |      |
| 0 の表示:      | 0.7      |      |
| 単位:         | センチ      |      |
|             |          |      |
|             | 9:19 🔛 🔋 | 1    |

# 4. "通貨" タブで、使用したい記号とフォーマットを選択します。

| 地域と言語の設定          | ОК 🛛         |
|-------------------|--------------|
| 数値 通貨 時刻 日付       |              |
| 通貨記号:             | ¥ 💽          |
| 通貨記号の位置:          | ?1.1         |
| 負の値の表記:           | -?1.1        |
| 小数点の記号:           |              |
| 小数点以下の桁数:         | 0 🔽          |
| 桁区切加記号・           |              |
| 入力パネル             |              |
| Esc 1 2 3 4 5 6 7 | 7 8 9 0 ← BS |
| 半角 q w e r t y u  | iop←→        |
| 英数 ▲ a s d f g h  | j k l ' 🔶    |
| 쇼Ctlzxcvbn        | m , . ▲ 変換   |
|                   | 🏢 9:20 🗛 🔁   |

### 5. "時刻" タブで、時刻のフォーマットを選択します。

|                | -     |        | -    |               |
|----------------|-------|--------|------|---------------|
| ユニテック・ジャパン株式会社 | HT660 | 利用の手引き | V1.0 | Page 70 of 92 |
|                |       |        |      | 5             |
|                |       |        |      |               |

| 地域と言語の設定  |         | 0    | K 🗙 |
|-----------|---------|------|-----|
| 数值通貨時刻    | 日付      |      |     |
| サンプル:     | 9:20:31 |      |     |
| 時刻の形式:    | H:mm:ss |      |     |
| 区切り記号:    | :       |      |     |
| 午前の記号:    | 午前      |      |     |
| 午後の記号:    | 午後      |      |     |
|           |         |      |     |
|           |         |      |     |
|           |         |      |     |
| 🐉 🦪 地域と言語 | § 😒 🏢   | 9:20 | 7 🔁 |

6. "日付" タブで、日付のフォーマットを選択します。

| 地域と言語の設定                             | ОК | ×  |
|--------------------------------------|----|----|
| 数値 通貨 時刻 日付                          |    |    |
| カレンダーの種類: 西暦(日本語)<br>サンプル            |    | •  |
| 短い形式: 2006/05/31<br>長い形式: 2006年5月31日 |    |    |
| 日付の形式<br>短い形式: yyyy/MM/dd            |    | •  |
| 区切り記号: /                             |    | •  |
| 長い形式: yyyy'年'M'月'd'日'                |    | •  |
|                                      |    |    |
|                                      |    |    |
|                                      |    |    |
| 🤌 地域と言語 😏 🏢 9:21                     | 7  | ۳. |

# 4.14 アプリケーションの削除

パス: /スタート/設定/コントロールパネル/アプリケーションの削除 この設定は不要なプログラムを削除することができます。

| ユニテック・ジャパン株式会社 | HT660 | 利用の手引き | V1.0 | Page 71 of 92 |
|----------------|-------|--------|------|---------------|
|                |       |        |      |               |

1. "アプリケーションの削除"をダブルタップします。

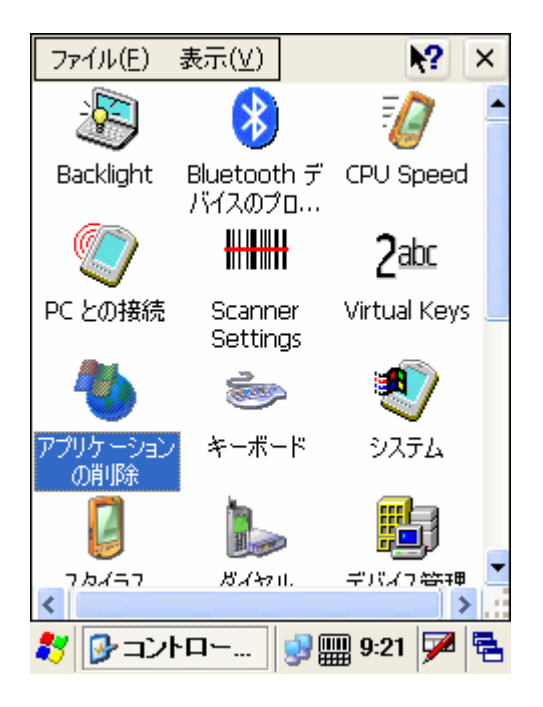

2. 削除したいプログラムを選択します。"削除"をタップします。

| アプリケーションの削除 のK                          | × |
|-----------------------------------------|---|
| アプリケーションの削除                             |   |
| プログラムを削除するには、リストから選択して<br>[削除] をタップします。 |   |
| IEEE 802.11b Wireless LAN CF Card       |   |
| WNC Broadcom 4318 Driver                |   |
| 肖山除余                                    |   |
|                                         |   |
| 🐉 🝓 アブリケー 😏 🏢 9:21 🗭 🖞                  |   |

#### 4.15 記憶域マネージャ

パス:スタート/設定/コントロールパネル/記憶域マネージャ

| ユニテック・ジャパン株式会社 | HT660 利用の手引き | V1.0 | Page 72 of 92 |
|----------------|--------------|------|---------------|
|                |              |      |               |

記憶域マネージャは CF メモリの情報チェックとフォーマット、非マウントまたは CF カードに新しいパーティション作成を行うことができます。

1. CF カードをターミナルに挿入します。

2. "記憶域マネージャ"をダブルタップします。

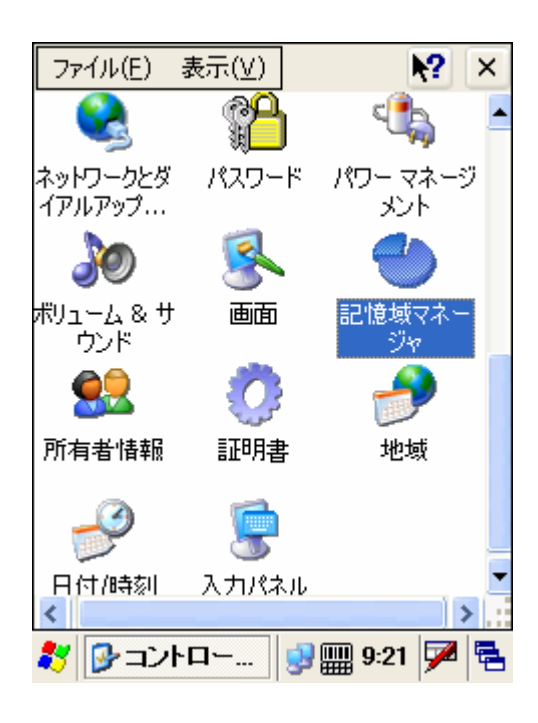

3. 表示したいディスクを選択します。容量とセクタサイズが表示されます。

| 記憶感のプロパティ                           | ? ОК 🔀            |  |  |  |
|-------------------------------------|-------------------|--|--|--|
| 記憶域マネージャ                            |                   |  |  |  |
| DSK1: DiskOnCh                      | ip M-Sy 🔽         |  |  |  |
| 容量: : :                             | 容量: 15.00 MB      |  |  |  |
| 割り当てなし: 0.00 B<br>セクタ サイズ: 512.00 B |                   |  |  |  |
| フォーマット(E)                           | 非マウント( <u>D</u> ) |  |  |  |
| パーティション:                            |                   |  |  |  |
| Part00 *                            | 作成(N)             |  |  |  |
|                                     | 肖J除(E)            |  |  |  |
|                                     | プロパティ( <u>P</u> ) |  |  |  |
| 🐉 岂記憶域の                             | 9:22 ጆ 🔁          |  |  |  |
| ユニテック・ジャパン株式会社 | HT660 | 利用の手引き | V1.0 | Page 73 of 92 |
|----------------|-------|--------|------|---------------|

4. SD カードをフォーマットしたい場合は "フォーマット" をタップします。 データの消去を確認するために "はい" をタップします。

| 記憶域のフロバティ 💦 🛛 🔀         |
|-------------------------|
| 記憶域マネージャ                |
| ストア情報:                  |
| DSK1: DiskOnChip M-Sy 🔽 |
| 選択されたストアをフォーマットし×       |
| この操作は記憶装置内のすべ           |
| てのテータを完全に消去します          |
|                         |
|                         |
| Part00 * 作成(N)          |
| 肖J除(E)                  |
| プロパティ( <u>P</u> )       |
| 🐙 🦾 🗉 🖶 🖅 🖉 🕞           |
| 📢 💭 記 医氡(1)             |

5. ディスクのマウントを外すには"非マウント"をタップします。

6. 新しいパーティションを作るには、"作成"をタップし、パーティションの名前をタイプします。

| 記憶域のブロパティ 💦 💽 🗙                               |
|-----------------------------------------------|
| 記憶域マネージャ<br>ストア情報:<br>DSK1: DiskOnChip M-Sy マ |
| 新しいパーティションの作成 ? OK 🔀                          |
| 名前:<br>セクタ:<br>▼ 使用可能なディスク領域を使用する             |
| 削除(E)       プロパティ(P)                          |
| 🐉 🕘記憶績の 🕺 🏢 9:23 🏓 💺                          |

| ユニテック・ジャパン株式会社 HT660 利用の手引き | V1.0 | Page 74 of 92 |
|-----------------------------|------|---------------|

7. パーティションを選択して "プロパティ" をタイプします。

| 記憶域のプロパテ                               | <ul> <li>? OK X</li> </ul>                                  |
|----------------------------------------|-------------------------------------------------------------|
| 記憶域マネージャ                               |                                                             |
| パーティションのプ                              | ህለምብ 🛛 ? OK 🔀                                               |
| 名前<br>サイズ<br>種類<br>ファイル システム<br>フラグ    | Part00<br>30718 セクタ<br>0x04<br>fatfsd.dll<br>0x00000010     |
| マウント( <u>M</u> )<br>フォーマット( <u>O</u> ) | <b>非マウント(<u>I</u>)</b><br>スキャン( <u>S</u> ) デフラヴ( <u>R</u> ) |
|                                        | לם/(דּר(P)                                                  |
| 🌄 🔁 記憶壕の                               | )    😏 🎬 9:23 🏴 🔁                                           |

8. パーティションをマウントするには "マウント" をタップします。ある いはパーティションのマウントをやめるために "非マウント" をタップし ます。

9. このパーティションをフォーマットするために "フォーマット" をタッ プします。

10. このパーティションをスキャンするために "スキャン" をタップしま す。 "スタート" をタップします。終了したら "OK" をタップします。

11. このパーティションのデフラグを行うために "デフラグ " をタップします。 "スタート " をタップします。

12. 削除したいパーティションを選択します。 "削除" をタップします。 "はい" をタップします。 (注: 削除する前にパーティションを"非マウン ト"しなければなりません。)

#### 4.16 スタイラス

パス:スタート/設定/コントロールパネル/スタイラス

この設定はタップする感度を調整し、タッチスクリーンの補正をすることができます。

| ユニテック・ジャパン株式会社 | HT660 | 利用の手引き | V1.0 | Page 75 of 92 |
|----------------|-------|--------|------|---------------|
|                |       |        |      |               |

1. "スタイラス"をダブルタップします。

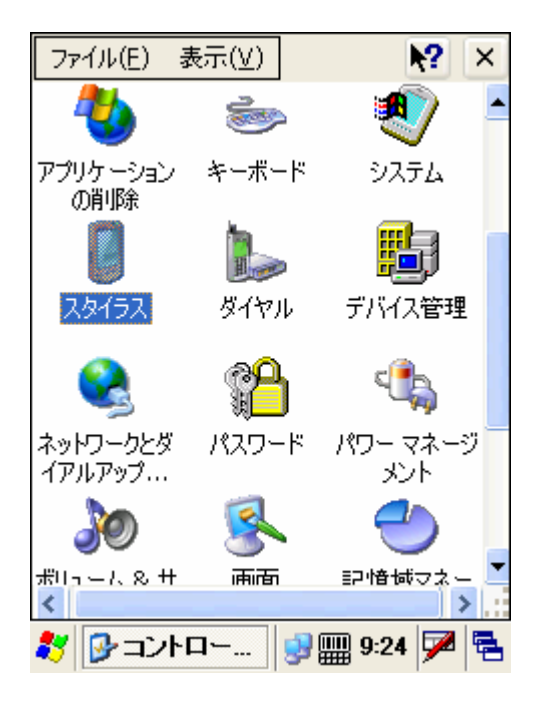

2. "タッチスクリーンの補正"の下で、"再補正"をタップします。スタ イラスを使用してスクリーンを補正します。(3.3章をご覧下さい。)

| スタイラスのプリ         | ሆምሳ                       | OK 🗙  |
|------------------|---------------------------|-------|
| ダブルタップ ち         | ッチ スクリーンの補正               |       |
| <b>[]</b> 5<br>] | ップの反応が正しくない<br>郭補正してください。 | い場合は、 |
| [再補正]をタ          | やづしてやり直します。               |       |
|                  | 再補正                       |       |
|                  |                           |       |
|                  |                           |       |
| 🐉 🔋 ८७१          | ラス 😏 🏢 9:2                | 5 🏓 🖷 |

### 4.17 システム

パス:スタート/設定/コントロールパネル/システム

| ユニテック・ジャパン株式会社 | HT660 | 利用の手引き | V1.0 | Page 76 of 92 |
|----------------|-------|--------|------|---------------|

本設定はシステムの一般設定を表示し、データ記憶用メモリとプログラム実行 用メモリの容量を調整することができます。

1. "システム" をダブルタップします。

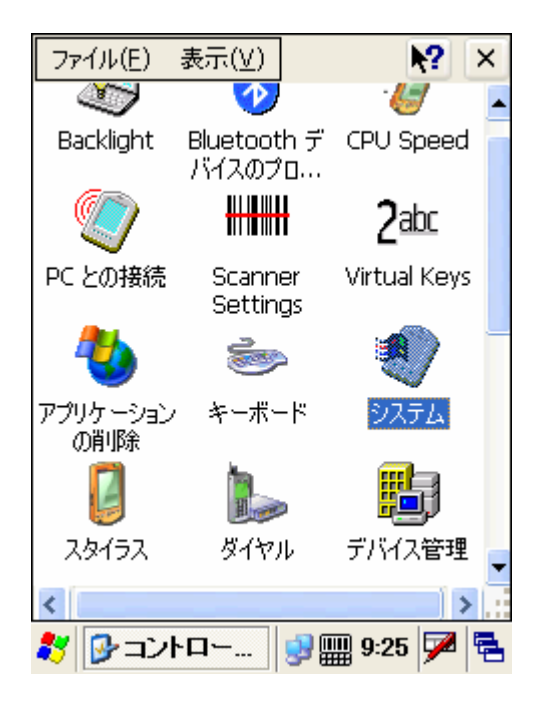

2. システムは Windows CE のバージョンとターミナルのハードウェア情報を示します。

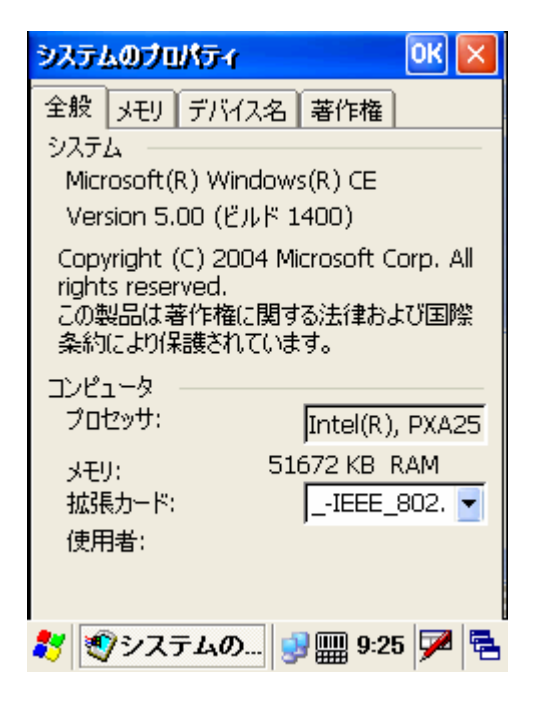

3. "メモリ" タブの下で、スライダを使用してメモリのサイズを調整します。

| ユニテック・ジャパン株式会社 | HT660 | 利用の手引き | V1.0 | Page 77 of 92 |
|----------------|-------|--------|------|---------------|
|                |       |        |      |               |

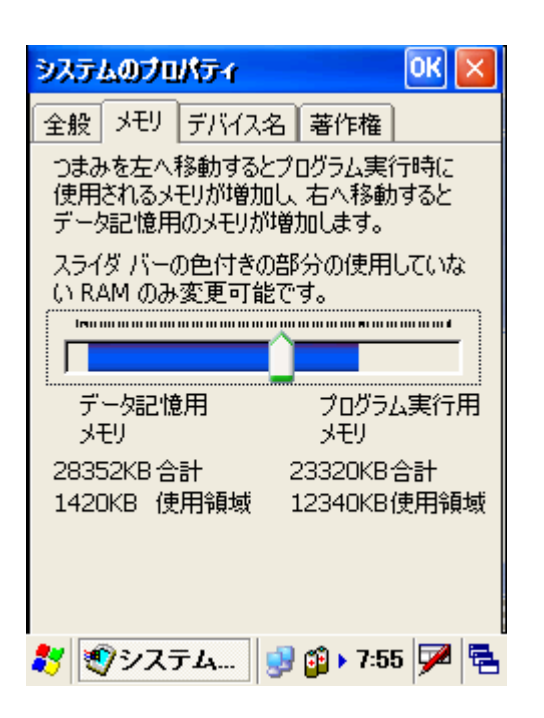

4. "デバイス名"の下で、デバイスの名前を指定します。

| ୬ステムのプロパティ 🛛 🔣                                              |
|-------------------------------------------------------------|
| 全般メモリデバイス名蕃作権                                               |
| これらの情報を使ってこのデバイスと他のコン<br>ピュータが識別されます。                       |
| デバイス名 (スペースなし):<br>  <mark>WindowsCE</mark>                 |
| デバイスの説明:<br>WindowsCE デバイス                                  |
| 入力パネル                                                       |
| Esc[1]2]3]4]5]6]7]8]9]0]-=]4<br>Tablu w e r t v u i o p []] |
| CAP[a]s]d[f]g[h]j[k]I];[']                                  |
| Shift z x c v b n m , . / +                                 |
| <u>Ctl[áü]`[\]</u>  ↓]↑]←]→]                                |
| 教 🔊 システム 😡 😰 🛛 7:55 🚔 🖷                                     |

## 4.18 ボリューム & サウンド

パス:スタート/設定/コントロールパネル/ボリューム&サウンド

| ユニテック・ジャパン株式会社 | HT660 | 利用の手引き | V1.0 | Page 78 of 92 |
|----------------|-------|--------|------|---------------|
|                |       |        |      |               |

本設定はタップ、キークリック、イベント、注意等の音量を調整します。また、 特別なイベントの音の種類を指定して音色を設定します。

1. "ボリューム & サウンド" をダブルタップします。

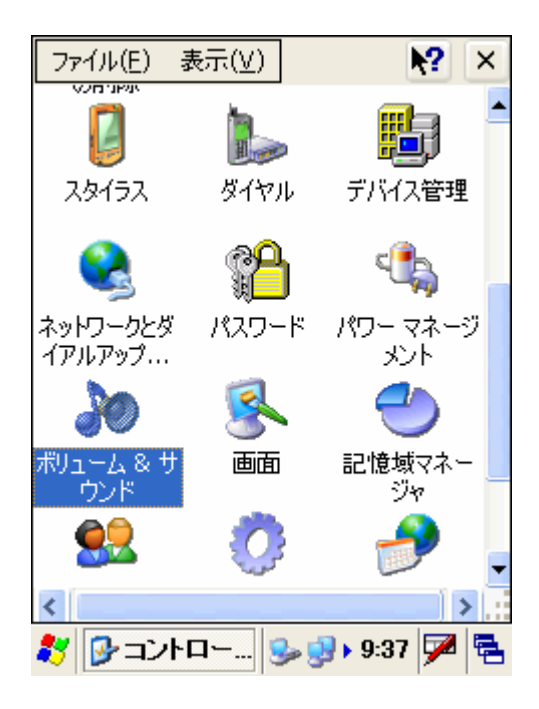

2. ボリュームを調整し、サウンドに適用したいオプションをチェックします。

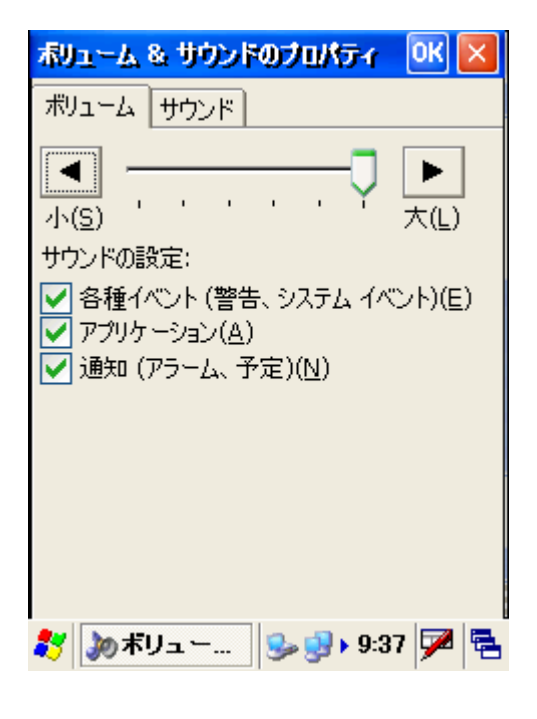

- 3. 新しい設定を作るには "登録" をタップします。
- 4. 設定の名前を入力します。

| ニテック・ジャパン株式会社                                                                  | HT660 | 利用の手引き                                                | V1.0              | Page 79 of 92 |
|--------------------------------------------------------------------------------|-------|-------------------------------------------------------|-------------------|---------------|
| リューム & サウンドのプロパティ のく                                                           | ×     | ポリューム & サウン                                           | ドのプロパティ           |               |
|                                                                                |       | ボリューム サウンド                                            |                   |               |
| 音を鳴らす場面:<br>「」Windows CE                                                       | ī     | 音を鳴らす場面:<br>                                          |                   |               |
| アプリケーションの起動<br>アプリケーションの終了<br>ウィンドウの最小化<br>ウィンドウの最大化<br>ごみ箱を空にする<br>◆ システム エラー |       | サウンド設定の登録<br>登録名:<br>Windows CE 既定                    | の設定               | ? OK 🗙        |
| §種サウンド: プレビュー:<br>なし) ✓ ▶ ■<br>登録名:<br>Windows CE 既定の設気 ▼                      |       | L <del>古種サウラー、</del><br>(なし)<br>登録名:<br>Windows CE 既定 | ■ (<br>のiity) ■ ( |               |

5. "音を鳴らす場面"の下で、場面をクリックします。 サウンドを選択し ます。サウンドを聴くにはプレビューをタップします。

6. 登録から場面を削除するには、"削除"をタップします。

7. 新しく変更を行ったときに "登録" をタップして上書きします。

8. 新しいサウンドを登録しました。何時でも登録したサウンドを選択することができます。

V1.0

## 第5章 ファンクションキー

- 1. Func + Esc (タッチスクリーン補正)
- 2. Func + 上矢印 (スクリーンのバックライト)
- 3. Func + 6 (タスクマネージャ)
- 4. Func + 7 (スキャナ設定)
- 5. Func + 8 (パワーマネージメント)
- 6. Func + 9 (デバイス情報)

#### 5.1 Func + Esc

Func キーと Esc キーを押します。タッチパネル補正を実行します。スタイラ スを使用して補正します。(第3.3章をご覧ください。)

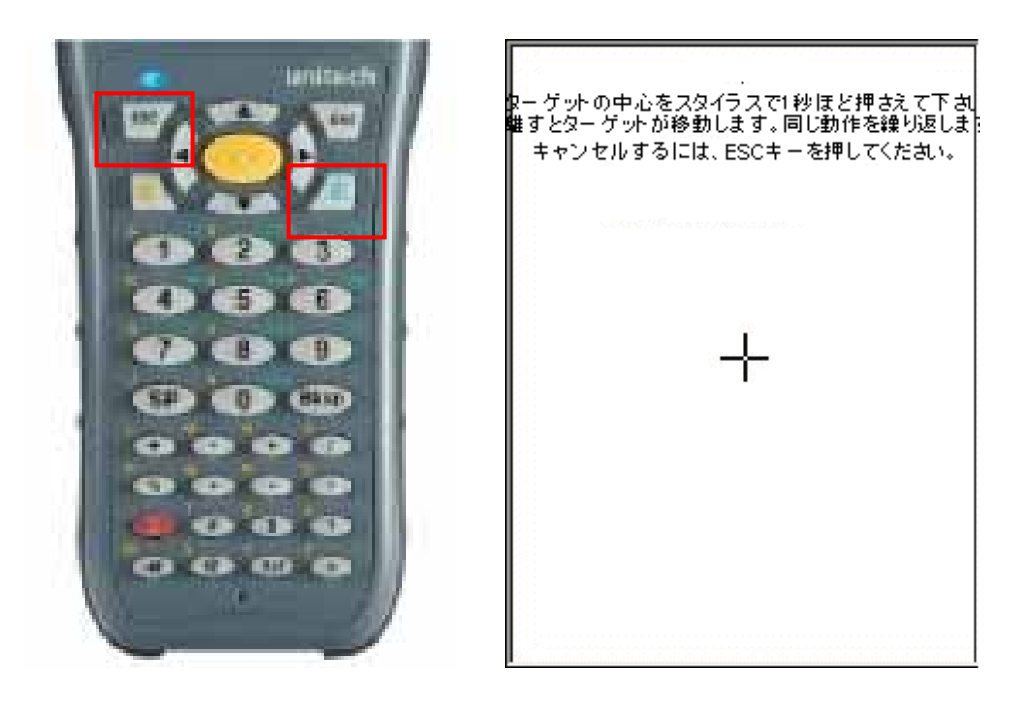

| ユニテック・ジャパン株式会社 | HT660 利用の手引き | V1.0 | Page 81 of 92 |
|----------------|--------------|------|---------------|

#### 5.2 Func +上矢印

Func キー + 上矢印キーを押すと、スクリーンのバックライトを切り換えます。

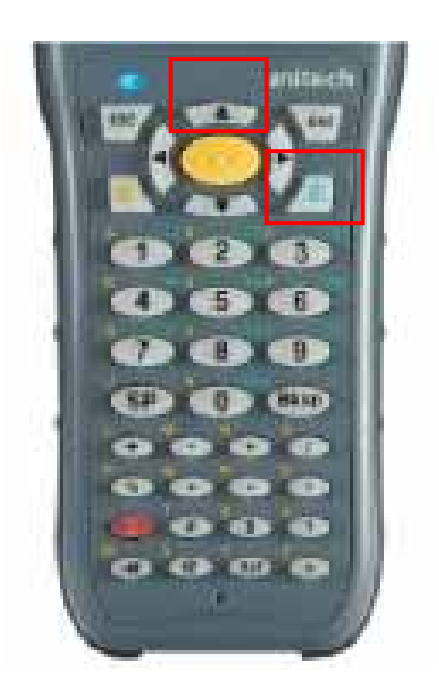

#### 5.5 Func + 6

Func キーと数字 "6" キーを押すとタスクマネージャを実行します。

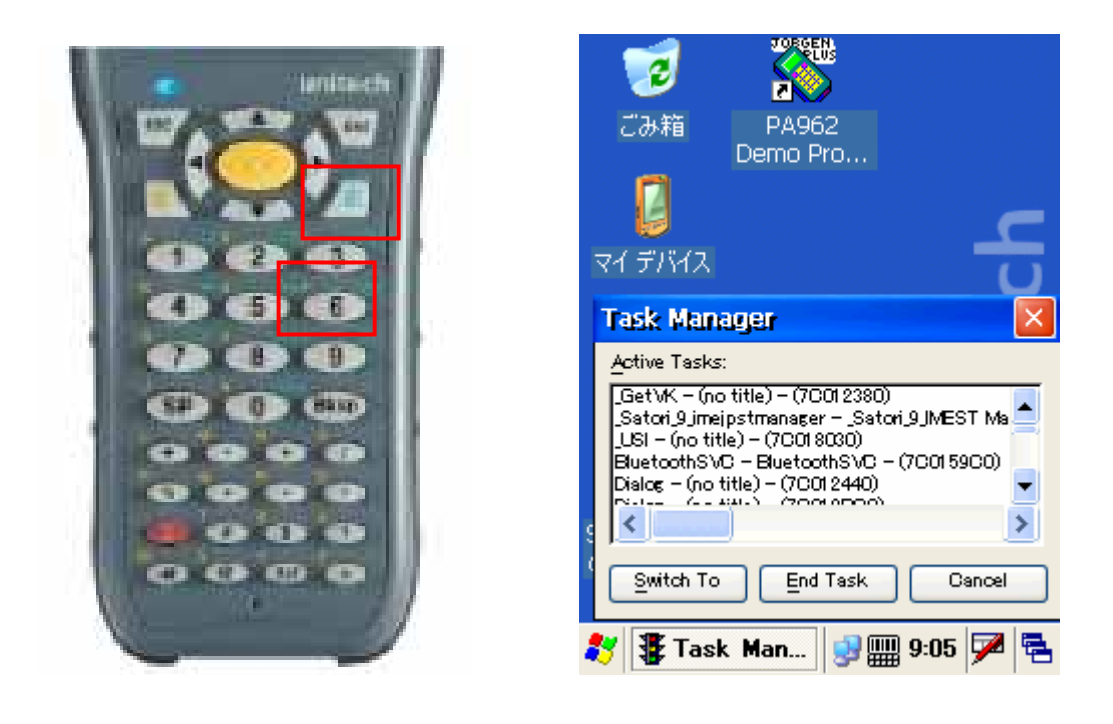

| ユニテック・ジャパン株式会社 | HT660 利用の手引き | V1.0 | Page 82 of 92 |
|----------------|--------------|------|---------------|

#### 5.6 Func + 7

Func キーと数字 "7" を押すと、スキャナ設定を実行します。(第2.5章を ご覧ください。)

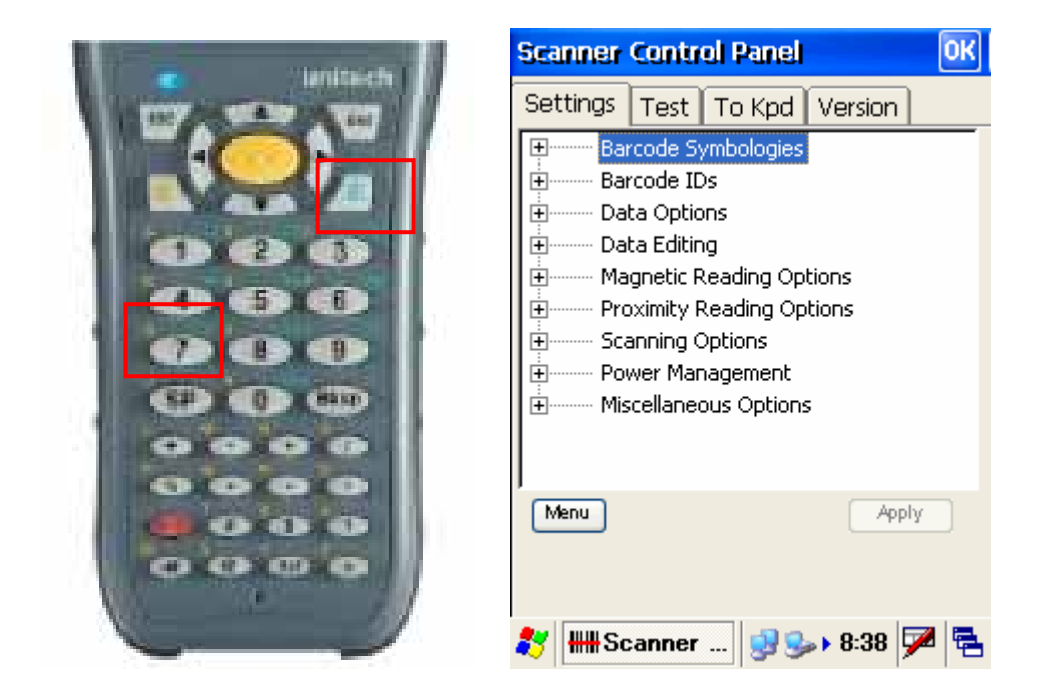

#### 5.7 Func + 8

Func キーと数字 "8" キーを押すと、パワーマネージメントを実行します。

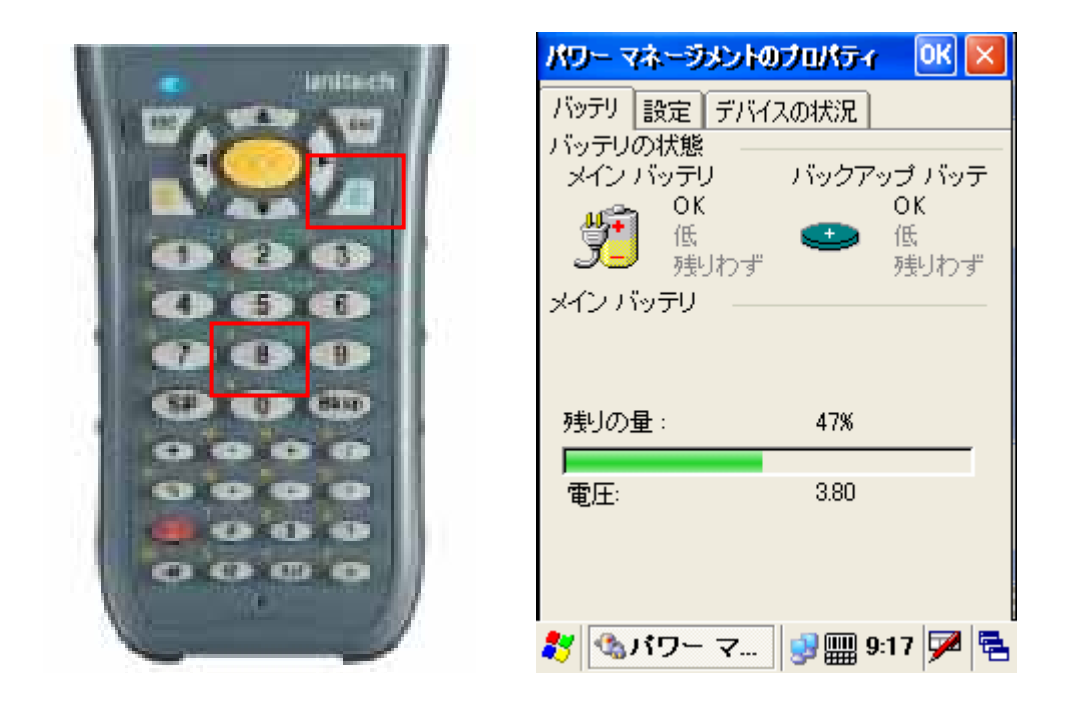

| ユニテック・ジャパン株式会社 | HT660 利用の手引き | V1.0 | Page 83 of 92 |
|----------------|--------------|------|---------------|

#### 5.8 Func + 9

Func キーと数字"9" キーを押すとデバイス情報を表示します。(第2.7章 をご覧ください。)

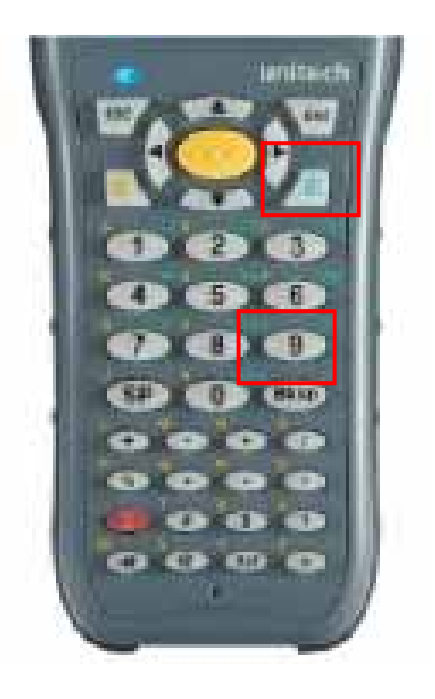

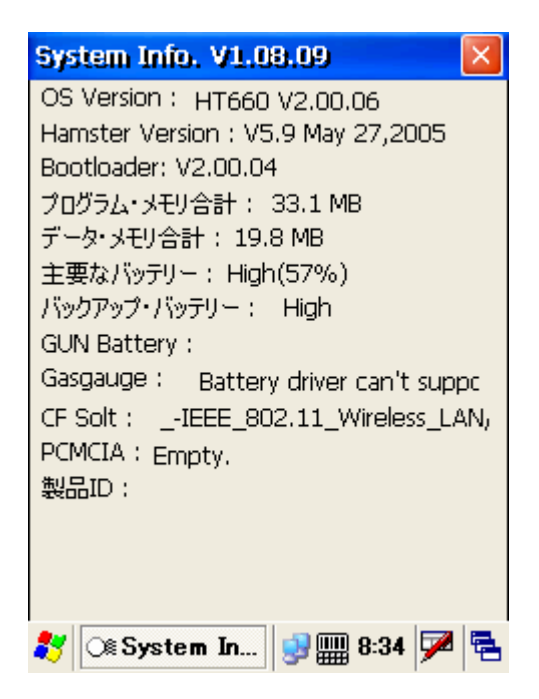

# 第6章 PRISM ドライバと Bluetooth

HT660(.NET 5.0) は PRISM ドライバと Bluetooth マネージャを組み込んでおり、これらは無線 LAN 接続の設定と Bluetooth デバイスのサーチを行うことができます。

- 1. Microsoft PRISM ドライバ
- 2. Bluetooth マネージャ

#### 6.1 Microsoft PRISM ドライバ

Microsoft Prism ドライバはWiFi カードの汎用ドライバです。

1. PRISM ドライバのスクリーンが現れます。

| PRISM1 OK 🔀                                                                                       |
|---------------------------------------------------------------------------------------------------|
| IP 情報 IPv6 情報 ワイヤレス情報                                                                             |
| ネットワークを選択して [接続] をクリックする<br>か、右クリックして追加のオプションを表示しま<br>す。新し、いネットワークを追加するには [新規<br>追加] をダブルクリックします。 |
| 新規追加<br>よ Shimazu-Tokyo<br>? unitech-japan (優先)                                                   |
| 状態: unitech-japan<br>シグナルの強度: 最良                                                                  |
| ✓ 新しいネットワークが使用可能な場合<br>通知する                                                                       |
| 接続(⊆) 詳細設定( <u>A</u> ) 記錄(L)                                                                      |
| 🐉 🛛 PRISM1 🛛 🎭 와 8:00 🏴 🖷                                                                         |

2. 無線カードが無線ネットワークのサービス範囲にある場合、無線ネットワーク名 (SSID) が自動的に表示されます。 ネットワーク名をダブルタップします。あるいは、"新規追加" をダブルタップしてネットワーク名を入力します。

| ユニテック・ジャパン株式会社 | HT660 | 利用の手引き | V1.0 | Page 85 of 92 |
|----------------|-------|--------|------|---------------|
|                |       |        |      |               |

| ይላየቱሌ ታወለም                        |
|-----------------------------------|
| ネットワーク名 (SSID)( <u>N</u> ):       |
| unitech-japan                     |
| □ これは ad hoc ネットワークです( <u>O</u> ) |
| 暗号化(E): WEP 🔽                     |
| 認証(出): 開( 📃                       |
| ネットワークキー( <u>K</u> ): ********    |
| キー インデックス(X): 1                   |
| □ キーが自動的に提供される(A)                 |
| 802.1X 認証を使用可能にする(U)              |
| EAP の種類: TLS 🔻 プロパティ(P)           |
| 🐉 PRISM1 🕪 와 8:00 🏓 🖷             |

3. 通常の場合;

暗号化 WEP

認証 開く

自動的なキーの提供は無効になっています。

ネットワークキーを入力します。

40 ビット WEP 暗号化の場合は5文字を入力

64 ビット WEP 暗号化の場合は8文字を入力

128 ビット WEP 暗号化の場合は 16 文字を入力

4. この設定の後、スクリーンは"接続"の状態を示し(数秒後に)そして信号の強度を示します。

| ユニテック・ジャパン株式会社 | HT660 | 利用の手引き | V1.0 | Page 86 of 92 |
|----------------|-------|--------|------|---------------|
|                |       |        |      |               |

| PRISM1 OK                                                                                       | $\times$    |
|-------------------------------------------------------------------------------------------------|-------------|
| IP 情報 IPv6 情報 ワイヤレス情報                                                                           |             |
| ネットワークを選択して [接続] をクリックする<br>か、右クリックして追加のオプションを表示し<br>す。新しいネットワークを追加するには [新;<br>追加] をダブルクリックします。 | る<br>ま<br>規 |
| ★新規追加<br>↓ Shimazu-Tokyo<br>↓ unitech-japan (優先)                                                | _           |
| イ<br>状態: unitech-japan<br>シグナルの強度: 最良                                                           |             |
| ✓ 新しいネットワークが使用可能な場合<br>通知する<br>接続(C) 詳細設定(A) 記録(L)                                              |             |
| 39000(⊆)         a+nuasXE(≧)           8         PRISM1                                         | ╜╤          |

5. 複数のネットワークを使用する場合、詳細設定ボタンで希望するネットワ ークをセットすることができます。

| ワイヤレスの詳細設定                                       | $\mathbf{X}$         |
|--------------------------------------------------|----------------------|
| ✓ Windows を使用してワイヤ<br>成する                        | レス設定を構               |
| Windows では使用できる際に次<br>に接続します。一覧の一番上にあ<br>優先されます。 | :のネットワーク<br>るネットワークが |
| eal unitech-japan                                | 上へ移動                 |
|                                                  | 下へ移動                 |
|                                                  | 削除                   |
|                                                  | Ok                   |
| <ul> <li>優先されていないネットワーク<br/>接続する</li> </ul>      | に自動的に                |
| アクセスするネットワーク:                                    |                      |
| 利用できるすべて                                         |                      |
| 🐉 PRISM1 🛛 😏 🛃 🕨                                 | 8:01 ጆ 🔁             |

6. 通常の動作環境では、ネットワークへの接続はタスクバーのアイコンに示 されます。

| ユニテック・ジャパン株式会社 | HT660 | 利用の手引き | V1.0 | Page 87 of 92 |
|----------------|-------|--------|------|---------------|
|                |       |        |      |               |

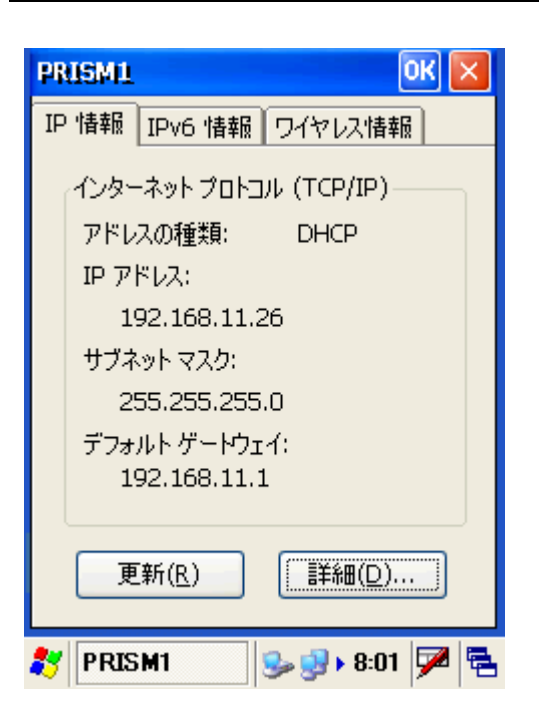

7. アイコンをダブルタップすると TCP/IP と無線ネットワークのパラメータ を表示します。

### 6.2 Bluetooth マネージャ

1.HT660 で、スタート>設定>コントロールパネル>Bluetooth デバイスのプロ パティに進みます。

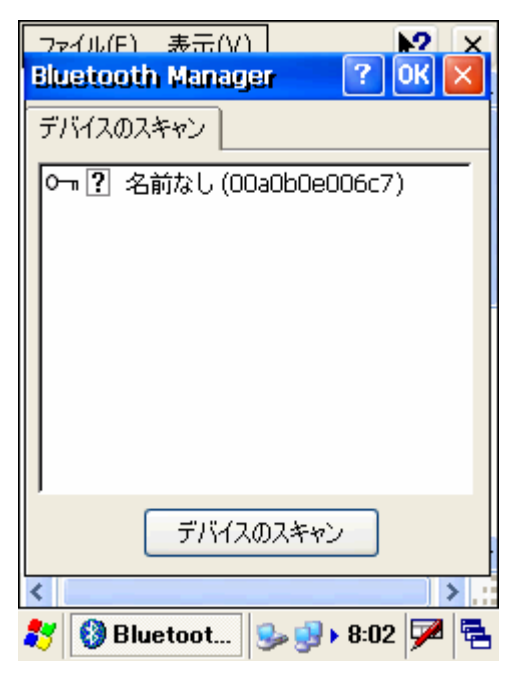

| ユニテック・ジャパン株式会社 | HT660 | 利用の手引き | V1.0 | Page 88 of 92 |
|----------------|-------|--------|------|---------------|

2. HT660.NET Bluetooth マネージャの "デバイスのスキャン" をタップします。

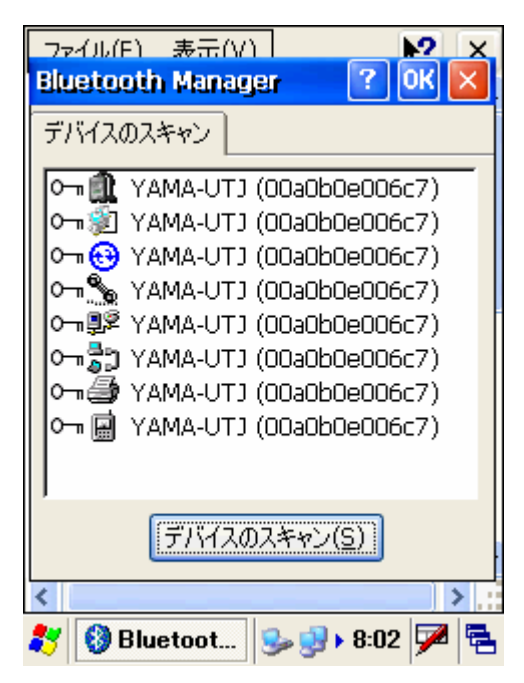

3. コンテキストメニューを出すためにプリンタアイコンをダブルタップします。

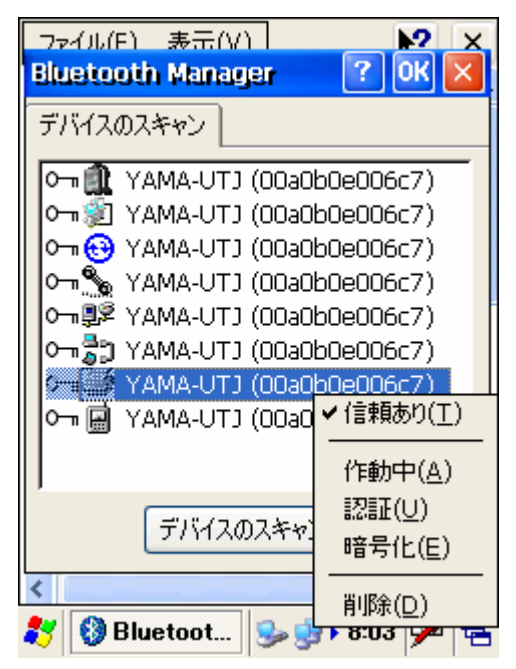

V1.0

## 第7章 WiFi ツール

## 7.1 概要とインストール

7.1.1 概要

本ユーティリティは無線 LAN のサイトサーベイと日常の使用を助ける WiFi 関 連ツールを提供する目的で作られました。

二つの大きな機能があり、その一つは DHCP ツールで、もう一つは信号強度と ロギングツールです。DHCP ツールは IP を得ること、IP の更新、そして現在 の IP をリリースします。信号強度とロギングツールは無線 LAN アクセスポイ ントの性能と WiFi 無線ネットワークカードの性能を確かめることができます。

## 7.2 DHCP ツールの使い方

**7.2.1** DHCP ツールが提供する機能は三つあり、一つは "Get IP"、二番目は "Renew IP" そして最後は "Release IP"で、以下のように示されます:

| Wilfi       | Tool Ve       | er1.0.0.5         | OK            | × |
|-------------|---------------|-------------------|---------------|---|
| IP          | Signal        | RF Power          |               |   |
| IP :<br>Mac | 0.0.0.0       | )<br>is: 00-16-09 | 9-00-10-ED    |   |
| AP          | Mac Adi       | dress :           |               |   |
| Mes         | ssage :       |                   |               |   |
|             | Get IP        | Renew 1           | IP Release IP |   |
| 2           | <b>WiFi</b> ' | Гоо 🍇 🤅           | » 8:04 🗩 F    |   |

| ユニテック・ジャパン株式会社 | HT660 | 利用の手引き | V1.0 | Page 90 of 92 |
|----------------|-------|--------|------|---------------|

**7.2.2** "Get IP" はターミナルがまだ IP を持っていない場合、そして DHCP サーバから得る必要がある場合に使用します。 Get IP をタップしたら、DHCP サーバから IP を得られたら下図の様に表示されます。

7.2.3 "Renew IP" は以前に取得した IP が開放されたか、すでに無効になった 場合に使用されます。 "Renew IP" をタップすると以下のように DHCP サーバ で IP が更新されます。

7.2.4 "Release IP" は共有される IP アドレスが十分でない場合、そして現 在のターミナルが IP アドレスを必要としなくなった場合に使われます。 "Release IP"をタップすると現在の IP アドレスはキャンセルされ、DHCP サ ーバは他のターミナルやコンピュータに IP を再割り当てすることができます。 この結果は使用されていた IP が正常に開放された場合に以下のように表示さ れます。

#### 7.3 信号強度ツールの使用方法

7.3.1 以下は"Signal Strength Tool"の最初の画面です。ここでは無線ネット ワークの信号をモニタします。

| WiFi T    | iool Ve                     | r1.0.0.  | 5               | ок 🗵 |
|-----------|-----------------------------|----------|-----------------|------|
| IP        | Signal                      | RF Powe  | er              |      |
| Card      | d: BTPA                     | N1       | Strengt         | th : |
|           | ı File<br>Disable<br>Enable |          | Start           |      |
| Tim<br>() | ie<br>Default<br>Every      | (3 secor | nds)<br>seconds |      |
| 2         | )WiFi 1                     | Foo 🗞    | , 🕪 🛛 8:05      |      |

ごらんの通り、信号強度のチェックを開始する前にいくつかのオプションがあ ります。最初のオプションはロギングオプションです;標準値は"Disable"で、 ロギングは行わず表示のみです。Enable を選択した場合、ユーティリティと 同じディレクトリの"log"と呼ばれるファイルに記録します。必要でない限 りそのままにしてロギングオプションを使用しないことをお勧めします。これ はターミナルの保存容量をたくさん使用します。

| ユニテック・ジャパン株式会社 | HT660 利用の手引き | V1.0 | Page 91 of 92 |
|----------------|--------------|------|---------------|
|                |              |      |               |

二つ目のオプションはステータスを更新する間隔です。標準値は3秒間です。 二番目のオプションを選んで時間間隔を入力すると間隔を短くも長くもする ことができます。すべてのオプションをセットしたら、"Start"をクリック します。プログラムは以下に示すように無線LAN ネットワークの信号強度のモ ニタを開始します。

上記の図では現在の信号強度をメインスクリーンとスクリーン下部のタスク バーの両方に表示しています。メインスクリーンの値はより正確で 1%のステ ップで上下します。スクリーン下部の数値は粗く5%のステップで上下します。

スクリーンの右上角の "OK" ボタンをタップすることによってプログラムを 最小化することができます。これには"EXIT"、 "HIDE" そして "CANCEL"の 3 つのオプションがあります。プログラムを終了するには、 "EXIT" を押し;ツ ールバーにプログラムを隠し簡単な表示だけを行うには "HIDE" を押し、そし て何もしないでプログラムに戻るには"CANCEL" を押します。

隠れた状態からプログラムに戻るには、ツールバーの小さな信号強度インジケ ータをダブルタップします。プログラムはもとの隠れていない状態にもどりま す。

#### 7.4 RF Power ツールの使い方

7.4.1 以下は RF Power ツールの最初の画面です。ここでネットワークカー ドを CAM (Continuous Access Mode: 連続アクセスモード) または消費電力の 少ない Fast PSP モードにセットすることができます。

| ユニテック・ジャパン株式会社 | HT660 | 利用の手引き | V1.0 | Page 92 of 92 |
|----------------|-------|--------|------|---------------|
|                |       |        |      |               |

| WiFi Tool Ver1.0.0.5 OK 🔀                  |
|--------------------------------------------|
| IP Signal RF Power                         |
| Power Saving Mode : Failed! Error code 50. |
| Static                                     |
| (o) Continuous Access Mode (CAM)           |
| Fast_PSP Mode                              |
| Message :                                  |
| Set                                        |
| 都 🛞 WiFi Too 🍇 와 8:06 🏴 🖷                  |

いずれかのモードを選択するために、希望するオプションに対応するラジオボ タンをタップします。

7.4.2 上記の図は対応するラジオボタンを選択し、そして "set" ボタンをタ ップしたときにプログラムからの応答を示しています。